### **IUCLID** Training for applicants

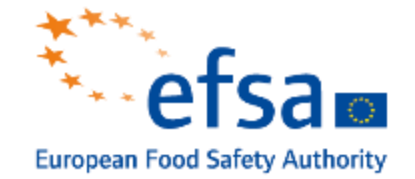

1

|             |                                 |   |                                                                  | i la |
|-------------|---------------------------------|---|------------------------------------------------------------------|------|
| ■ Dashboard |                                 |   | C. Search dossier by UUD                                         | 0    |
|             | Guided dossier<br>preparation @ | > | Import IUCLID file(s) Overwrite settings: If newer than existing |      |
|             | Substances<br>2                 | > | Drop file to upload 👓 Browse                                     |      |
|             | Mixtures<br>O                   | > |                                                                  |      |

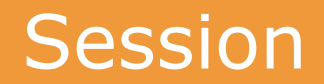

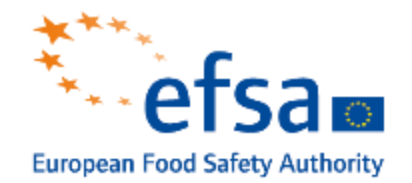

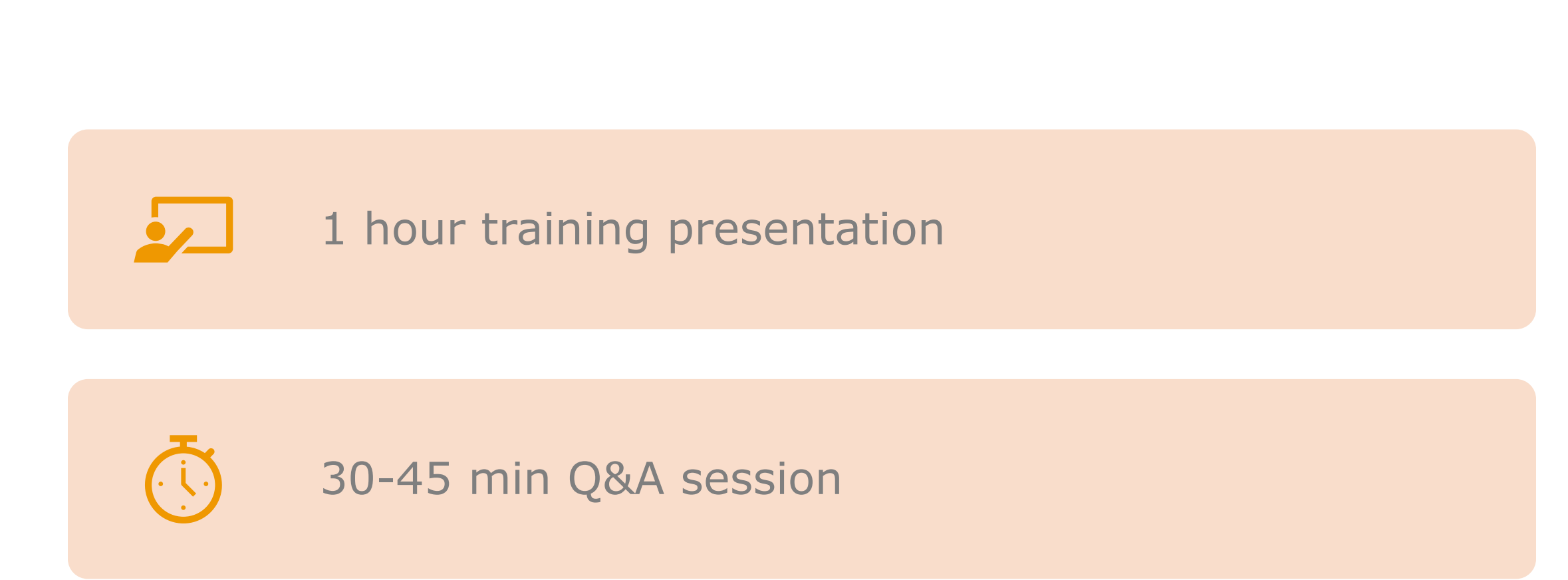

Note: so that we have access to the training material later on, we kindly ask for you approval to record this session. Let us know in chat if you disagree.

#### Rules of the house

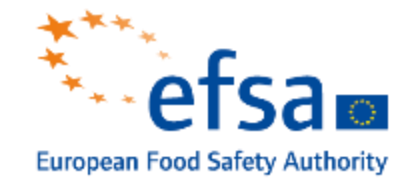

# Keep your microphone off while others are speaking

#### Possibly keep your camera on while speaking

Raise your hand if you wish to speak or use the chat if you have any questions

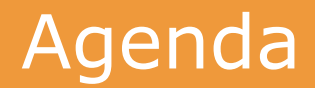

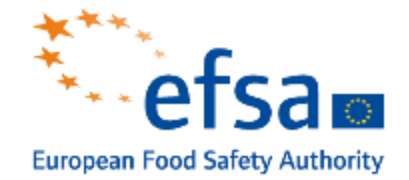

#### **ECHA Cloud Services overview**

How to access ECHA CS

Understanding the purpose of a Legal entity How to subscribe to an ECHA CS

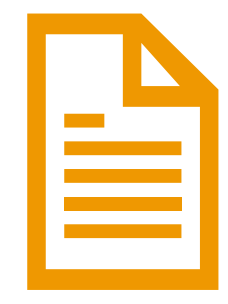

#### **IUCLID Cloud overview**

Key concepts of an IUCLID dossier

- Dataset
- Document
- Entities
- Dossier header

How to create a dossier How to submit a dossier

#### ECHA Cloud Services

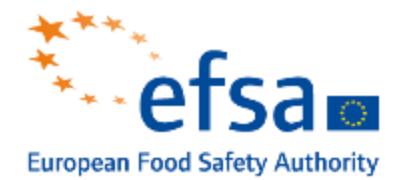

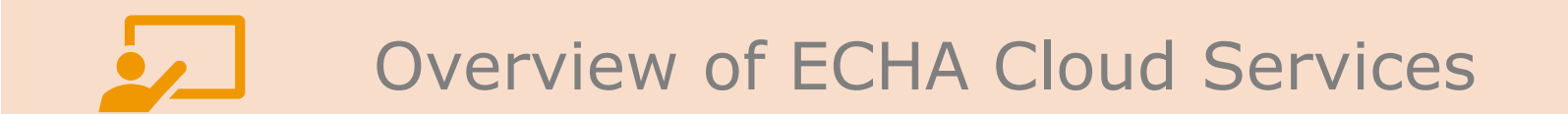

#### **Overview of ECHA Cloud Services**

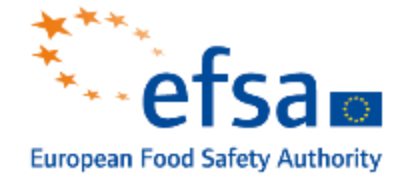

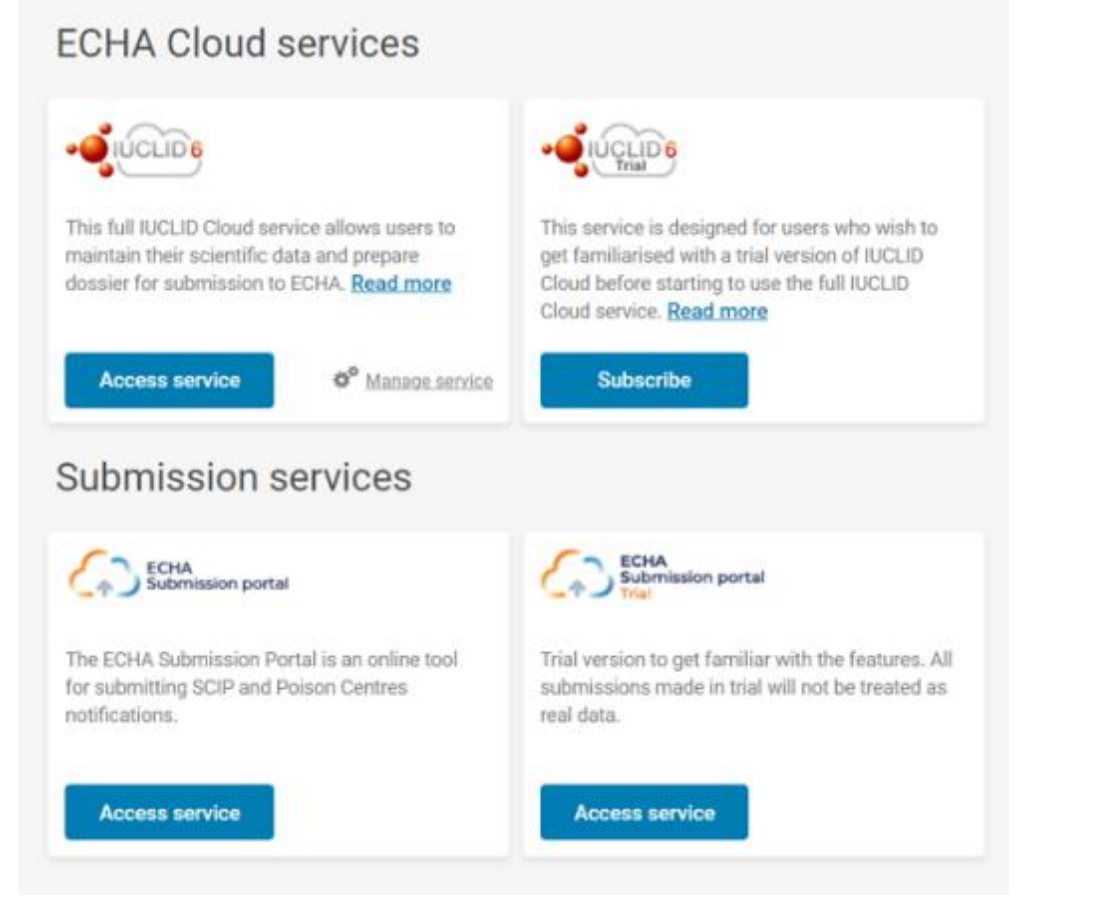

- A secure online platform to host ECHA's IT applications into a private cloud environment
- The service is built within ECHA's IT infrastructure.
- The use of encrypted communication, regular security audits and updates of all the components ensures that cloud data is safe and cannot be accessed by anyone else.

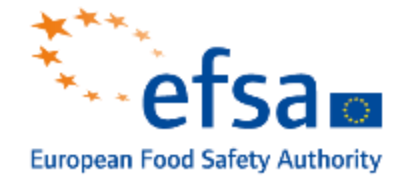

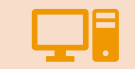

A platform to host IUCLID installations

Reduces the technical burden and related costs of operating IUCLID locally

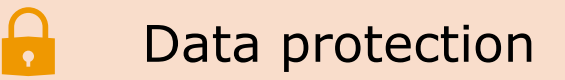

Continuous availability

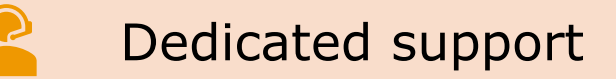

#### How to access ECHA Cloud Services

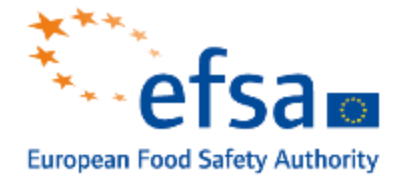

| <b>ECHA</b>                 |                                                                                               |                                                                                                    | Demo, sec, 0 |
|-----------------------------|-----------------------------------------------------------------------------------------------|----------------------------------------------------------------------------------------------------|--------------|
| VSHROWRD                    | Dashboard                                                                                     |                                                                                                    |              |
| ACCOUNT >                   | ECHA APPLICATIONS<br>Select the ECHA application you wish to access.                          |                                                                                                    |              |
| LEGAL ENTITY >              | ECHA WEBSITES                                                                                 |                                                                                                    |              |
|                             | ECHA websites                                                                                 |                                                                                                    |              |
|                             | INDUSTRY APPLICATIONS                                                                         |                                                                                                    |              |
|                             | HEACH11                                                                                       | 848P 3                                                                                                    | ePIC         |
|                             | ECHA Disad services                                                                           | ECHA Sabmission Portal                                                                                                    |              |
|                             |                                                                                               |                                                                                                    |              |
| MECHA                       |                                                                                               |                                                                                                    |              |
| EBRORINE ON DALON, S MEDICY |                                                                                               |                                                                                                    |              |
|                             | C                                                                                             | $\sim$                                                                                                    |              |
|                             | ECH                                                                                           | A Cloud Services                                                                                                    |              |
|                             | Welcome to E                                                                                  | CHA Cloud Services                                                                                                    |              |
|                             | Login                                                                                         | Register                                                                                                    |              |
|                             | Hyper already have an CCHA Actor if, for<br>example to screek REACH IT please log in<br>face. | Piyou do not have an ECHA Account, you can<br>create one and then assign a legal writy to it<br>has more untracted places are the PIRA |              |
|                             | Lagin                                                                                         | Seg der                                                                                                    |              |

ECHA Cloud Services are available directly for the main page of the ECHA website -

https://echa.europa.eu/

- Login using an "ECHA account" or
- Register
  - Define Legal entity (LE)
  - Add users

#### Legal entity

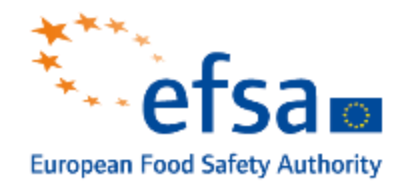

# Understanding the purpose of a Legal entity

### Understanding the purpose of a Legal entity

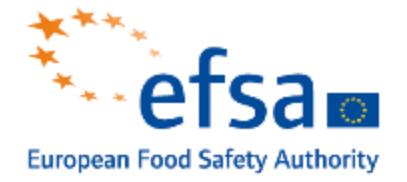

| СНА |                                                                                                    |  |
|-----|----------------------------------------------------------------------------------------------------|--|
|     | Create Account                                                                                                    |  |
|     | UPER INFOSSATION AND PREMATED<br>Arter your use in form who and paservole                                                                                                    |  |
|     | 1233666*                                                                                                    |  |
|     | 1992.15%*                                                                                                    |  |
|     | Pedr                                                                                                    |  |
|     | Here you are an experience and an experience of the second second s |  |
|     | Anna Arlyna felan af felandar yfelan yn felan anwefelan yn Maraellan a Maraellan yn Maraellan a Maraellan yn Maraellan a Maraellan a Mar                                                                                                    |  |
|     |                                                                                                    |  |
|     | renewa -<br>Transcrupe form to diferenzi lanariani and contrarte concentration was a forward and an an difference on the memory of<br>The second of the second second second second second second second second second second second second second se                                                                                                    |  |
|     | Du Tre Raamed T                                                                                                    |  |
|     | 2mm/sac                                                                                                    |  |

- A Legal entity (LE) is actually the organisation (the submitting entity) for which the user is working.
- It is the dossier owner or leads applicant.
- It is associated to each submission you make.

 Once the Legal entity has been created, it is important to maintain accurate Legal entity information and keep them up to date, especially for companies performing business in different countries and operating under different EU legislation.

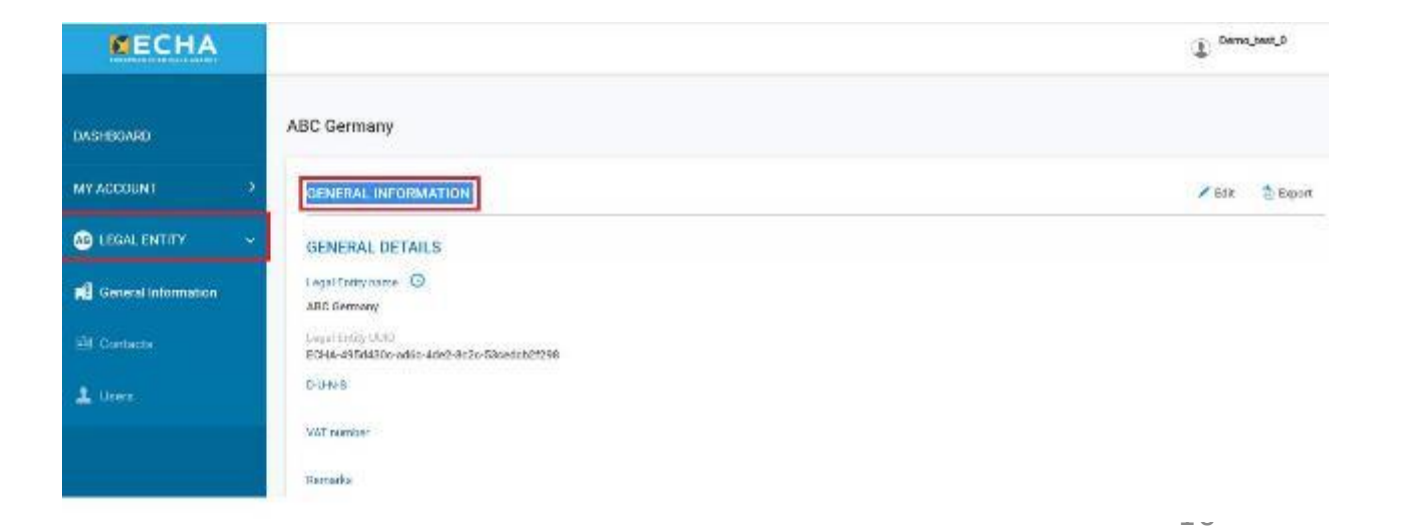

#### How to add new users or a foreign entity

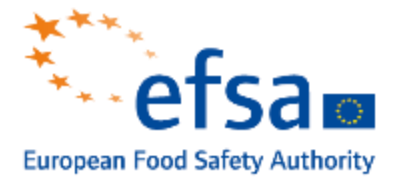

|       | ABC Germany                                                                                                    |                                                            |                   |
|-------|----------------------------------------------------------------------------------------------------|------------------------------------------------------------|-------------------|
|       |                                                                                                    |                                                            |                   |
|       | LEGAL ENTITY USERS                                                                                                    |                                                            | + Create new user |
| mmy ~ | view the list of users associated with the Legal Chitry                                                                      |                                                            |                   |
|       | Licenaria Ef                                                                                                    | 2° Secret                                                  |                   |
|       | Usemame Name En                                                                                                    | nal versko                                                 | Status Actions    |
|       |                                                                                                    | BPRI Managar<br>LE Managar                                 |                   |
|       | Derm Jarl D                                                                                                    | PIC Manager<br>REACH Manager<br>Submission Portal Manager  | Active CL         |
|       | Derm Jacl. D                                                                                                    | PLI2 Manager<br>REACH Manager<br>Submission Portal Manager | Active CL         |
|       | Demp Jack D  Insert Information of foreign user  USER INFORMATION  Add the details of the foreign user that you want to adde | PIC Manager<br>REACH Manager<br>Bubmission Protal Manager  | Actives CL        |

*Note: to add a user, the person must already have an* **ECHA account.** 

- A Legal Entity manager can assign roles and give permissions to:
  - New users
  - A foreign user from a 3rd party or a consultant e.g. there is an ongoing joint submission or you need to provide access to a consultant etc.
- A foreign user can perform actions on behalf of the LE that has granted him access to its subscriptions.
- You can add users (internal or external) that have an "ECHA account" to your LE and assign them specific roles to use your Cloud subscriptions (i.e. your IUCLIDs).

#### **IUCLID** Cloud

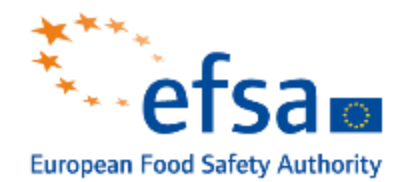

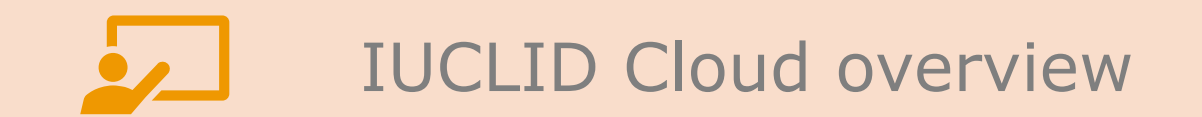

#### **IUCLID Cloud overview**

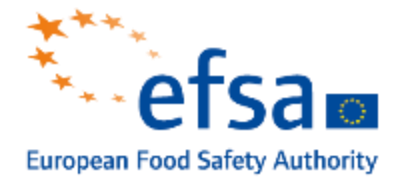

- IUCLID is built as a platform meant to provide regulatory authorities and industry with tools to manage information on chemicals, using a common format, facilitating the reuse and exchange of the data.
- **IUCLID** distributions:

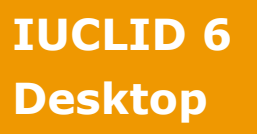

Single machineOne user a time

- Ency instalation
- Easy instalation

IUCLDI 6 Server

Shared with multiple usersNetwork installation

IUCLID Cloud

- Access from everywhere
- Aimed for SMEs
- Storage space per instance is of 5GB

#### **IUCLID** Cloud

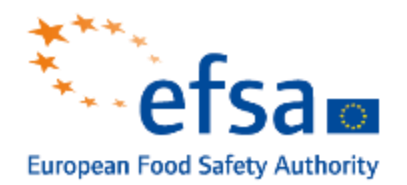

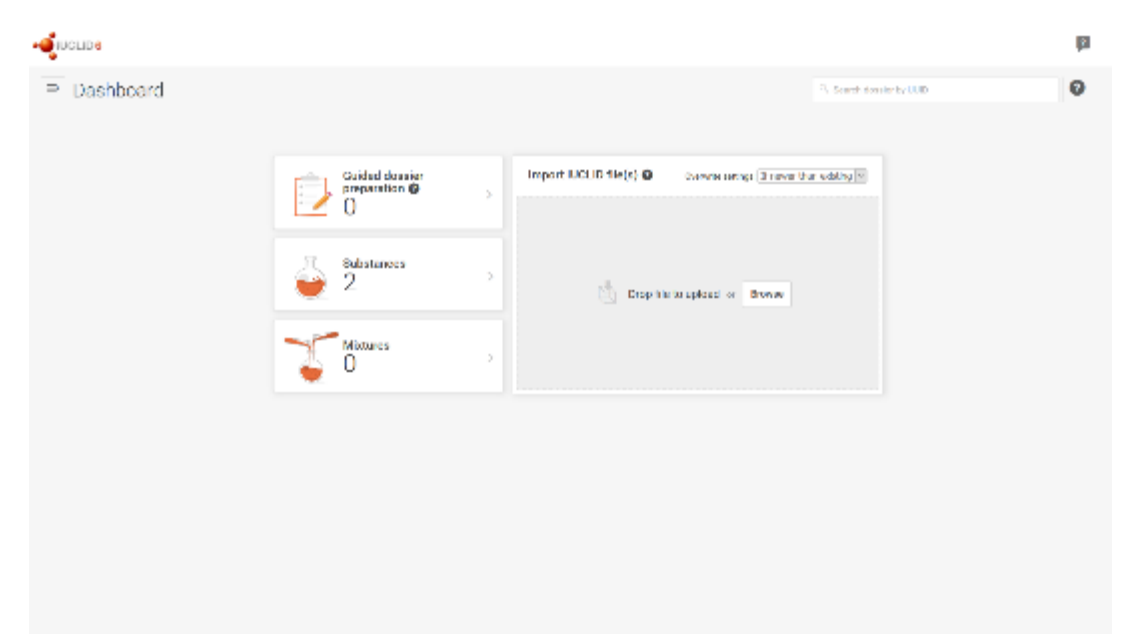

- **IUCLID** (International Uniform Chemical Information Database) is the software to record, store, maintain and exchange data on chemical substances' intrinsic and hazard properties.
- It is a key software application for regulatory bodies and the chemical industry used in the implementation of various regulatory programmes

#### Subscribe to IUCLID Cloud services

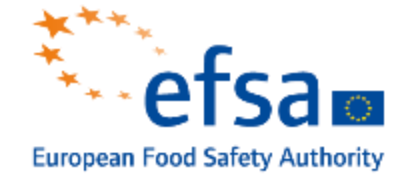

| ECHA Cloud services                                                                                       |                                                                                                    | ← All Cloud Services                                                                                                    |
|----------------------------------------------------------------------------------------------------|----------------------------------------------------------------------------------------------------|----------------------------------------------------------------------------------------------------|
| Submission services                                                                                       | This service is designed for cases who wish to<br>get familiarinad with a bial version of BICLUD<br>cloud before starting to use the full BICLUD<br>cloud service. Read more: | This full XICLID Cloud service shows users to maintain their scientific data and prepare dossier for submission to CCIA. The service provides the users with up to 1 GO of state storage. Ally managed backups and dedented have read and agreed to the linked to the users are subtracted to prepare dossier for submission to the dossier preparation tasks which include editing data and norming the plug-in toxics meeting to perform all the dossier preparation tasks which include editing data and norming the plug-in toxics meeting to prepare dossier. Service terms of use: <ul> <li>Amendale subscription activation</li> <li>Target 24/7 availability except for pre-defined maintenance periods occurring outside the working hours</li> <li>Controlled service updates with every new release of IUCLID Court</li> </ul> |
| Con Statemaster portal                                                                                    | Submission portal                                                                                                    | Manage user roles X                                                                                                    |
| The FCHA Submission Portal is an online bini.<br>for submitting SCIP and Polson Centres<br>politications. | Trial version to get familiar with the features. All<br>submissions made in trial will not be irreated as<br>real dots.                                                       | Please select the NUCLID Cloud Service roles & pocess rights per user                                                                                                    |
| Access service                                                                                            | Access service                                                                                                    | Carmen Pana (Demo_test_0) Fall Access Read Oxfy No Access                                                                                                    |
|                                                                                                    |                                                                                                    | 🛓 Lagal entity manager 🛓 Normal user 💄 Foreign user                                                                                                    |

- <u>https://ecs.echa.europa.eu/cloud/subscriptions</u>
- Subscribe to a IUCLID Cloud service:
  - Cloud
  - Cloud Trial not recommended to be used for pesticide submission

#### **IUCLID** dossier

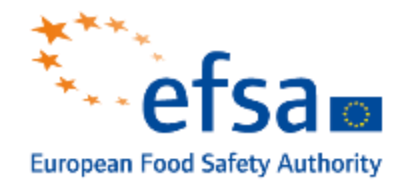

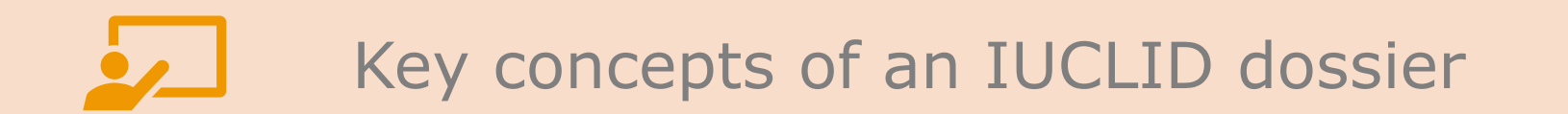

#### Key concepts of an IUCLID dossier

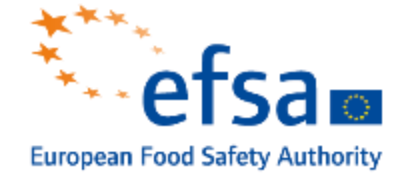

- A **Dossier** is used to submit data to a regulatory authority to satisfy a legal obligation arising from legislation.
- EU\_PPP Dossiers are created from a Mixture/Product dataset and can contain one of more substance dataset
- A Dossier contains:
  - a read-only copy of a header for storing administrative data,
  - a read-only copy of a product dataset, an active substance dataset and, in some cases, other substance datasets (e.g. metabolite information).

- A dataset is a collection of documents, in an editable version, related to a particular chemical substance or grouping of chemical substances. It can be of the following types: Substance, Mixture/Product, Template.
- All **EU PPP dossiers** start from a mixture of the dataset.
  - A Mixture/Product is a type of entity in IUCLID used to store information on a chemical substance considered to be in a regulatory context, either a mixture, a product, or both.
  - Can link the active substance dataset to the Mixture/Product dataset by completing the Mixture/Composition document, which describes the formulation.

It contains all the studies where the active substance was the **test material**. If the test material was a metabolite or impurity, create an 'other substance for assessment' **dataset**.

#### The four types of EU\_PPP Dossiers

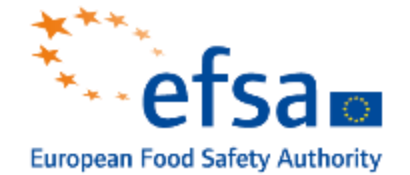

EU PPP **EU PPP Active EU PPP Basic** EU PPP MRL Microorganisms substance substance active substance application application application application EU PPP Microorganisms EU PPP Active active substance Product (Formulation & substance application application GAP) Microorganisms -Active substance active substance information information Active substance EU PPP Basic substance application Other substance for Other substance for Other substance for Other mixture for Microorganism mixture for assessment assessment

#### **IUCLID** entities

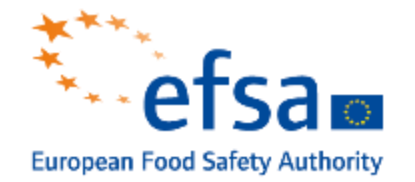

- In IUCLID, an Entity is usually an inventory of information **linked to and reused** by any document
- Here is the list of **reusable IUCLID entities** that can be managed through the **Inventory Manager**:

| Cashboard | Guided dossier preparations | لی<br>Substances                      | T<br>Mixture/Products | Articles              | Categories |
|-----------|-----------------------------|---------------------------------------|-----------------------|-----------------------|------------|
| C Toolbox |                             | Inventory manager Contact             |                       | About IUCLID<br>About |            |
| Template  |                             | Legal entity<br>Sites                 |                       | Help                  |            |
|           |                             | Reference substance                   |                       |                       |            |
|           |                             | Test material<br>Literature reference |                       |                       |            |

#### **IUCLID** entities

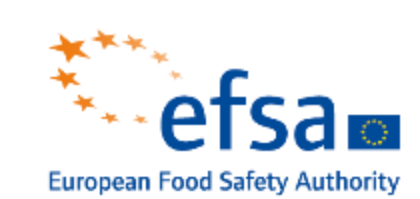

| CONTACTS                | <ul> <li>It is an entity that is used to record the contact details of a particular person, or something about a person's role in a process, such as the competent person responsible for a safety data sheet (SDS)</li> <li>Using Contacts removes the need to re-enter details where a particular person is involved across multiple processes and Substances.</li> </ul>                                                                                                    |
|-------------------------|----------------------------------------------------------------------------------------------------|
| LEGAL ENTITY            | <ul> <li>It is used to store information about a party or person involved in a chemical substance, mixture, or product life-cycle</li> <li>The creation and editing of a Legal entity are done from the point where the Legal entity is referred to in a dataset</li> <li>Must enter the name of the Legal entity, but the other fields are optional</li> </ul>                                                                                                    |
| SITES                   | <ul> <li>It is an entity used to associate a Legal or a Foreign entity, and therefore its associated entities, with a <b>physical location</b></li> <li>The creation and editing of a Legal entity site are done from the point where the Legal entity site is referred to in a dataset</li> </ul>                                                                                                    |
| REFERENCE<br>SUBSTANCE  | <ul> <li>It is an entity used to define a particular molecular structure or narrow range of molecular structures that may re-use the definition.</li> <li>A Reference substance contains chemical identifiers and structural information.</li> <li>Reference substances can be shared and exchanged among instances and users of IUCLID.</li> </ul>                                                                                                    |
| TEST MATERIAL           | <ul> <li>It is an entity used to describe the material on which a physical test has been performed.</li> <li>The correct use of Test material will provide the evaluator with an overview of which batches have been used in the studies submitted in the dossier</li> </ul>                                                                                                    |
| LITERATURE<br>REFERENCE | <ul> <li>It is an entity that identifies a particular document that contains information on a Substance or a Mixture/Product</li> <li>The creation and editing are done from the point where the Literature reference is referred to in a dataset.</li> <li>It is important to create a Literature reference for all studies used as evidence in the dossier.</li> <li>If a study has been notified in the Notification of Studies Database, it must be reported in the Literature Reference 'Study ID' field.</li> </ul> |

#### Dossier header

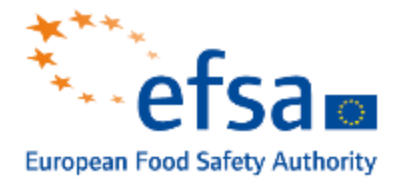

- A Dossier header is a set of fields used to store administrative information relevant to data submission under a particular regulation.
- Dossier header is dependent/defined by the working context.
- EU\_PPP Mixture/Product dataset has a Dossier header associated with it which can be edited at any time, including during Dossier creation.
- When a Dossier is created, a read-only copy of the Dossier header is placed into the Dossier.
- During Dossier creation, the first step is to review and/or edit the Dossier header.

<u>Note</u>: there is a direct dependency between the Working context - Table of Content -Dossier header

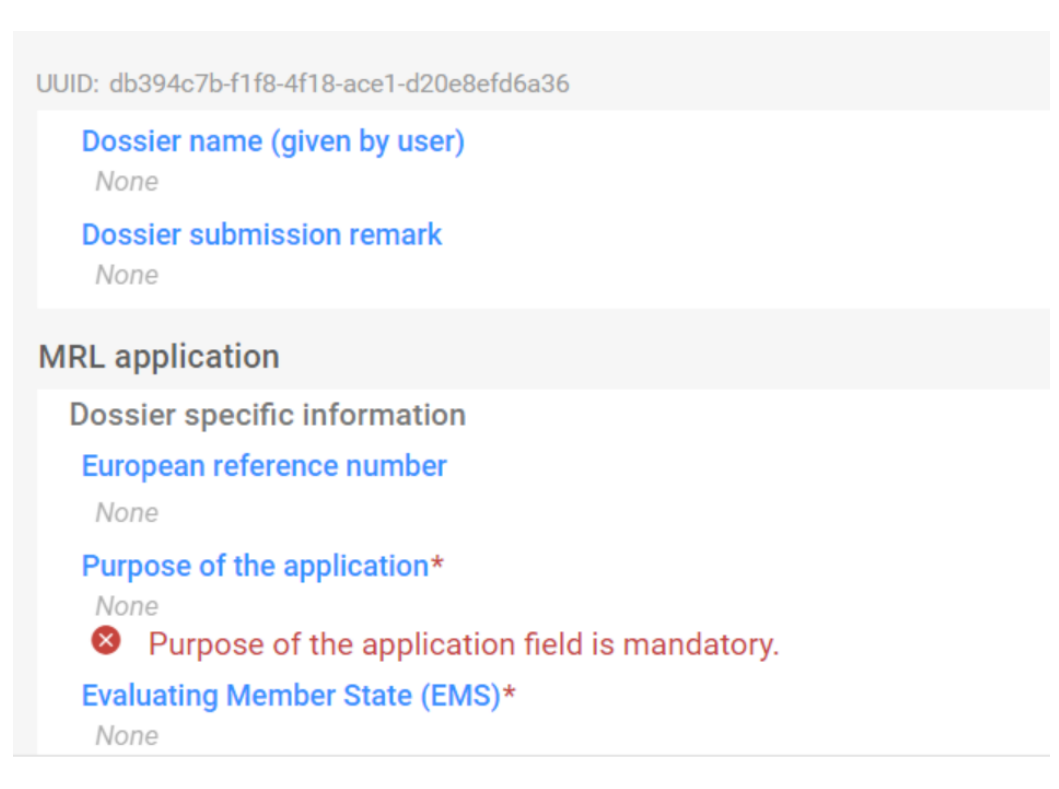

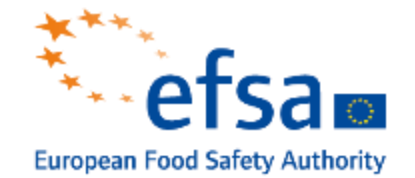

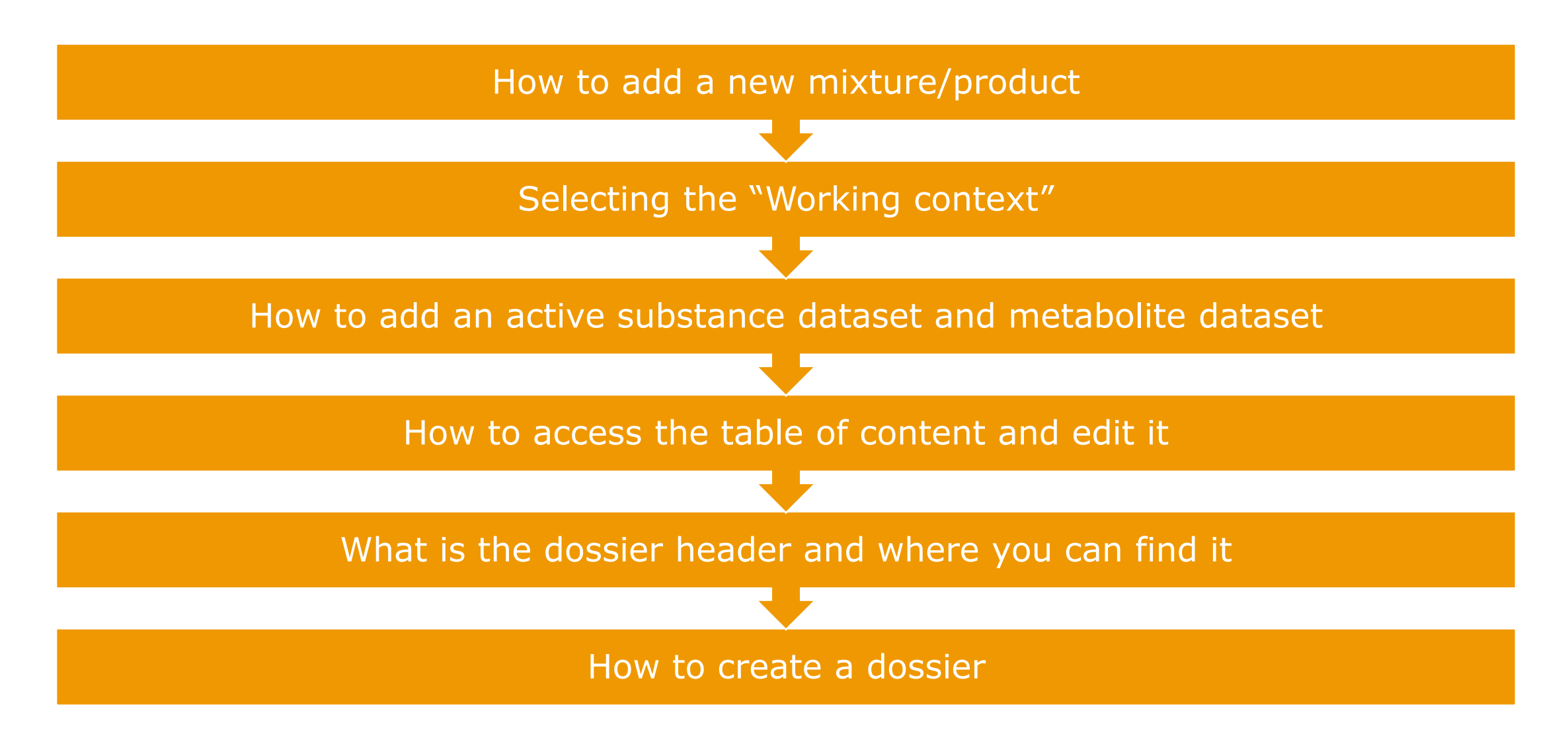

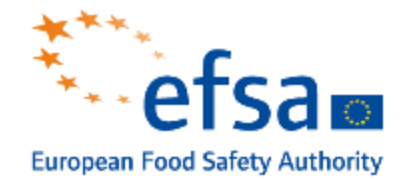

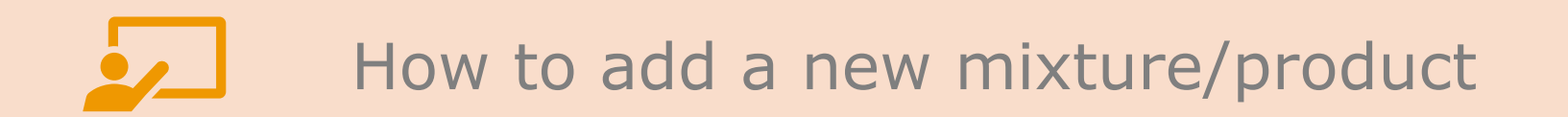

#### Mixtures

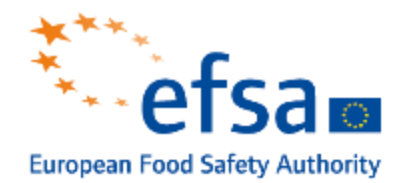

| Guided dossier<br>preparation | Import IUCLID file(s) ② Overwrite settings : If newer than existing ~ |
|-------------------------------|-----------------------------------------------------------------------|
| Substances<br>1               |                                                                       |
| Mixtures<br>O                 | Drop file to import or Browse                                         |
| Articles<br>0                 |                                                                       |

• The **mixture product** can be accessed from the dashboard

#### How to add your mixture/product in IUCLID

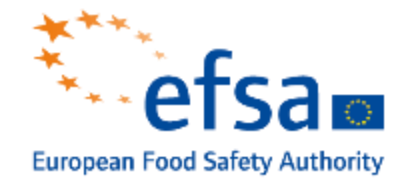

| Dashboard > Mixtures / Products<br>⇒ Mixtures / Products |              |                                              |      | + New mixture / product |
|----------------------------------------------------------|--------------|----------------------------------------------|------|-------------------------|
|                                                          |              |                                              |      |                         |
| New mixture / product                                    | ×            | New mixture / product                        | ×    |                         |
| Name*<br>Example Mixture 1                               |              | Mixture / Product has been created successfu | lly  |                         |
|                                                          | Close Create | Close                                        | Open |                         |

- For you to be able to create your dossier, you need to **start from a mixture/product.**
- After inserting the naming of your mixture, the dataset needs to be completed.

#### How to complete the mixture

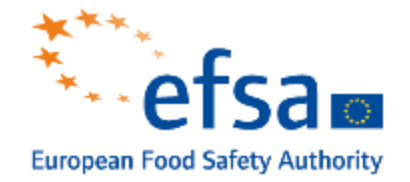

0 0 UUID: ddd3565f-ce1a-45a5-861b-4c883a5f4489 Mixture/Product name\* Example Mixture 1 Public name None Legal entity owner\* 🕲 None 🕲 None ELL | Bucuresti | Romania Third party None None None Manufacturer Role in the supply chain 🕲 None 🕲 None The manufacturer is any natural or legal person who manufactures the mixture. Importer 0^ Any natural or legal person who is responsible for import. Importer Only representative 0^ Only representative For example, any EU-based representative of a non EU-manufacturer. The 'only representative' needs to have sufficient background in the practical handling of substances and information related to them. The only Downstream user representative has to be designated by the non-EU manufacturer. The official assignment documentation from a non EU manufacturer may be indicated in the section Suppliers. The other importers of the same mixture from the same non-EU manufacturer are considered to be downstream users for the only

representative, and if necessary, they can be specified the section Suppliers.

- Mandatory fields:
  - Name
  - Legal entity for which you are submitting the dossier and is synchronized with the login
- Optional fields:
  - Public name
  - Third party if the organisation appoints a third party representative to create the dataset.
  - Legal entity for which you are submitting the dossier and is synchronized with the login

*Note! You can click on the "support" button to better understand* 

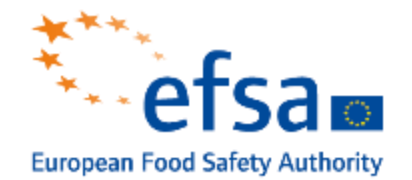

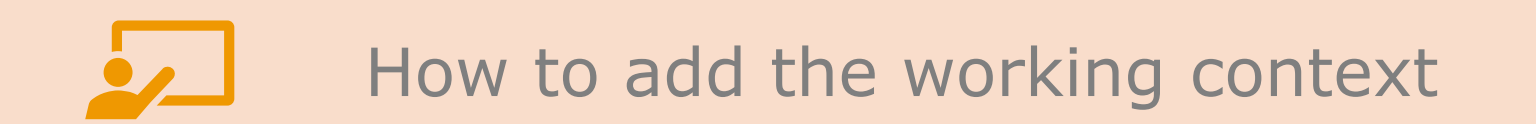

#### Select working context

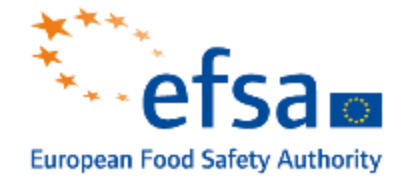

Dashboard > Mixtures / Products > Example Mixture 1 C Example Mixture 1 ⇒ ddd3565f-ce1a-45a5-861b-4c883a5f4489 Working context: Please select  $\sim$ No results found Hew working context New working context  $\times$ Select working context BPR Active substance application (representative product) BPR Basic information (mixture) BPR Biocidal product authorisation BPR Summary of product characteristics (SPC) CLP Interchangeable Component Group (ICG) CLP PCN Standard formula component CLP Poison centres notification CLP Poison centres notification (mixture in mixture) Complete table of contents EU PPP Active substance application (product) EU PPP Basic substance application EU PPP Microorganisms - active substance application (product) EU PPP Microorganisms - plant protection product authorisation EU PPP MRL application EU PPP Other mixture EU PPP Plant protection product authorisation HSNO Applicant full assessment HSNO Full assessment HSNO Limited assessment OECD harmonised templates - mixture

 To create your dossier, you need to select the correct working context. You can do this action from the field "Working context."

#### EU PPP working context

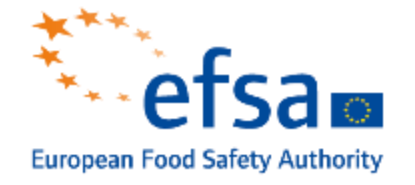

| w working context                                                                                                    |   |
|----------------------------------------------------------------------------------------------------|---|
| Select working context                                                                                                    |   |
| BPR Active substance application (representative product)                                                                                                    | ~ |
| BPR Active substance application (representative product)                                                                                                    |   |
| BPR Basic information (mixture)<br>BPR Biocidal product authorisation<br>BPR Summary of product characteristics (SPC)<br>CLP Interchangeable Component Group (ICG)<br>CLP PCN Standard formula component<br>CLP Poison centres notification<br>CLP Poison centres notification (mixture in mixture)<br>Complete table of contents<br>EU PPP Active substance application (product) |   |
| EU PPP Basic substance application<br>EU PPP Microorganisms - active substance application (product)<br>EU PPP Microorganisms - plant protection product authorisation                                                                                                    |   |
| EU PPP MRL application<br>EU PPP Other mixture<br>EU PPP Plant protection product authorisation<br>HSNO Applicant full assessment<br>HSNO Full assessment                                                                                                    |   |
| HSNO Limited assessment<br>OECD harmonised templates - mixture                                                                                                    |   |

 The working context includes the Table of Contents and the IUCLID documents needed to meet the regulatory data requirements

• The working contexts that EFSA accepts are the ones highlighted - **EU PPP** 

#### Add an active substance

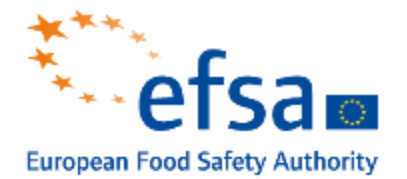

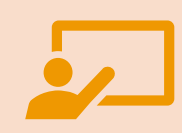

### How to add an active substance dataset and a metabolite dataset

#### Add mixture composition

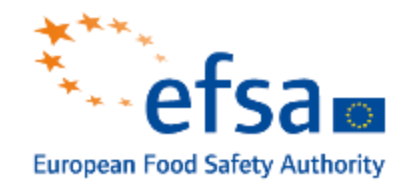

| [ | EU PPP Active substance application (product)                                                                                            |     | 🕲 None 🖲             | None Detailed        | quantitative an | d qualitative in | formation on th | e composition | of the plant p | rotection product.      | 001                 |                          |                           | <b>S</b>                                   | 9            | i |
|---|----------------------------------------------------------------------------------------------------|-----|----------------------|----------------------|-----------------|------------------|-----------------|---------------|----------------|-------------------------|---------------------|--------------------------|---------------------------|--------------------------------------------|--------------|---|
| ~ | 🍯 MixtureB                                                                                                    | L I | UUID: 8f03e9         | a2-9493-4e98-be89-83 | 66ec0fb211      |                  |                 |               |                |                         |                     |                          |                           |                                            |              |   |
| ~ | 1 Identity of the plant<br>protection product and<br>applicant                                                                           |     |                      |                      |                 |                  |                 | 0/255         |                |                         |                     |                          |                           | press                                      | Esc to close | ^ |
| E | 1.1 Identity of the plant<br>protection product, trade name or<br>proposed trade name, and<br>applicant                                  |     | Trade na<br>Brief de | mes 🕂 New item       |                 |                  |                 |               |                |                         |                     |                          |                           |                                            |              | l |
|   | 1.2 Producer of the plant + protection product                                                                                           |     | Formula              | tion type            |                 |                  |                 |               |                |                         |                     |                          |                           |                                            |              |   |
|   | 1.3 Producer's development code +<br>number if appropriate                                                                               |     | None                 |                      |                 |                  |                 |               |                |                         |                     |                          |                           |                                            |              |   |
| C | <ul> <li>1.4 Detailed quantitative and<br/>qualitative information on the<br/>composition of the plant<br/>protection product</li> </ul> | :   | Compone<br>+ New     | nts                  |                 |                  |                 |               |                |                         |                     |                          |                           |                                            |              |   |
|   | <ul> <li>Detailed quantitative and<br/>qualitative information on the<br/>composition of the plant<br/>protection product.001</li> </ul> |     | #                    | Cumponent            | Name            | Function         | Typical con     | Concentrati   | Remarks        | Substance               | Generic co          | Interchange St           | tandard fo Su             | bstance A                                  | ction        |   |
|   | 1.4.1 (Cf. 1.4) Composition of the<br>plant protection product<br>1.4.2 (Cf. 1.4) Information on the<br>active substances                |     | 1                    | 🕲 None 🕲             | Mana            | None             | None            | None          |                |                         | Generic             | Interchangeable          | Standard                  | Substance<br>generated in<br>situ (from    | ŵ            |   |
|   | 1.4.3 (Cf. 1.4) Information on safeners, synergists and co-<br>formulants                                                                |     | 1                    | None                 | None            | None             | None            | None          | None           | Substance of<br>concern | identifier<br>(GCI) | component<br>group (ICG) | formula (SF)<br>component | one or more<br>precursors,<br>at the place | W            |   |
|   | 1.4.4 Information on + metabolites                                                                                                    |     |                      |                      |                 |                  |                 |               |                |                         |                     |                          |                           | 01 000/                                    |              |   |
|   | 1.5 (Cf. 1.4) Type and code of the plant protection product                                                                              |     |                      |                      |                 |                  |                 |               |                |                         |                     |                          |                           | Save                                       |              |   |
|   | 1.6 (Cf. 3.2) Function                                                                                                    |     |                      |                      |                 |                  |                 |               |                |                         |                     |                          |                           |                                            |              |   |

Once the mixture is created, you need to describe the formulation. Can create a new mixture composition in section 1.4

#### Set values

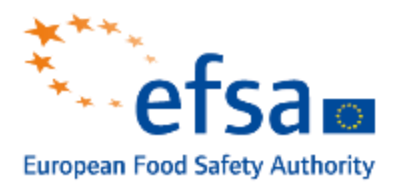

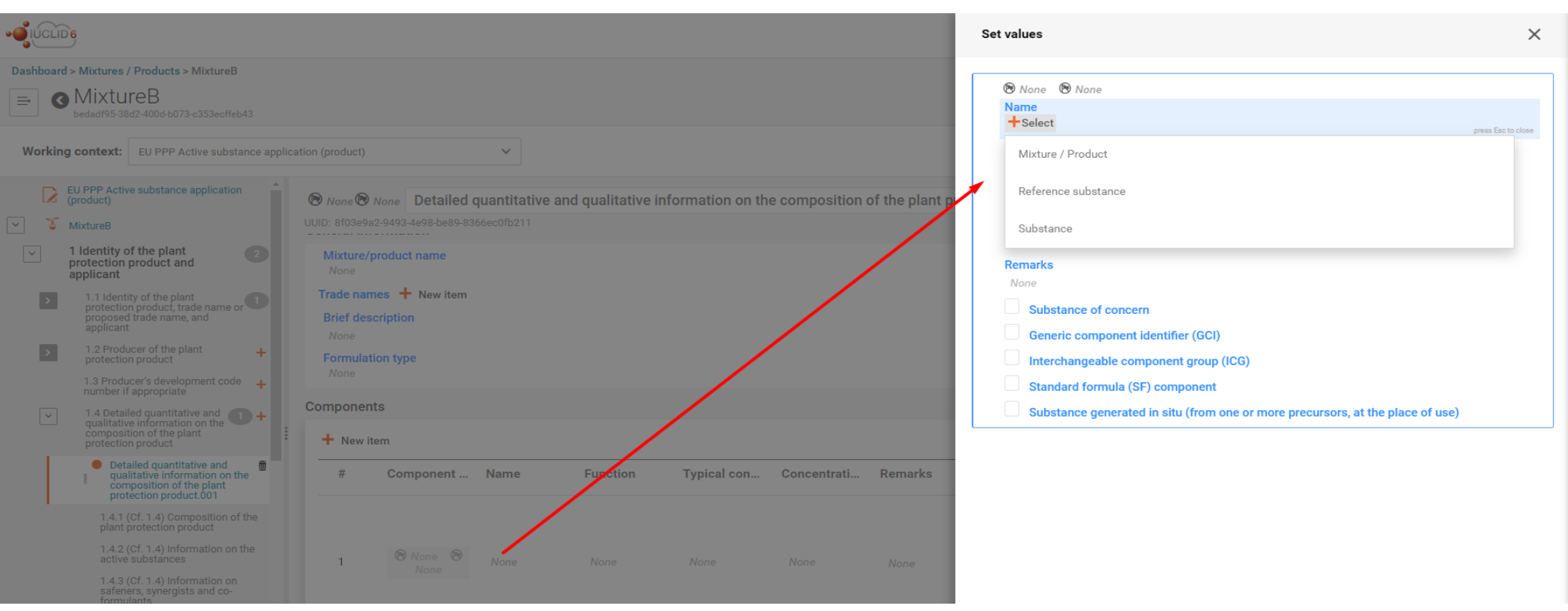

- For the component with the 'active substance' function, must select a Substance dataset.
- For the other components, if **Substance** is selected, a dataset is available to **report** studies where this substance was used as the test material.
- If there are no additional studies for a component, then should select a **Reference substance**.

#### Create/Add new substance

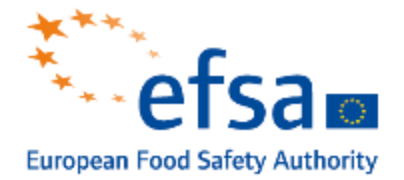

| Select Substance                               | + Create ×                                                  |   |
|------------------------------------------------|-------------------------------------------------------------|---|
| S Type at least 3 characters 8 results found   |                                                             |   |
| ► Advanced search                              | Create new Substance                                        | , |
| Aqueous extract from germinated seeds of sweet | Substance name*                                             |   |
| Inventory number CAS number                    | Substance name field is mandatory.                          |   |
| Legal Entity Chemical123 UUIt                  | Public name<br>None                                         |   |
| Water                                          | Legal entity*  None None None                               |   |
| Inventory number CAS number                    | Legal entity field is mandatory.                            |   |
| Legal Entity Chemical123 UUIt                  | None (B) None                                               |   |
|                                                | # Flags Identifier Identity Country Relation Remarks Action |   |
|                                                | Reference substance<br>None                                 |   |
|                                                | Type of substance                                           |   |
|                                                | Type of substance<br>None                                   |   |
|                                                | Origin<br>None                                              |   |
|                                                | Role in the supply chain ( None ( None                      |   |

If a component in the formulation
 /preparation is not available in the list
 of substances or reference
 substances, you can create a new
 one.

#### Set confidentiality flag

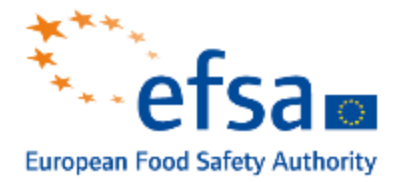

| a4096<br>New it | if-8ac0-<br>em | FOI  | IOa9-9267cede     | a00c                                                                                            |                     |      |                      |                      |         |
|-----------------|----------------|------|-------------------|-------------------------------------------------------------------------------------------------|---------------------|------|----------------------|----------------------|---------|
| F               | Con            | pon  | ent flag          | Name                                                                                            | Function            | Турі | cal conce            | Concentration        | Remarks |
| 1               | 8              | lone | <sup>®</sup> None | Hypercare safener  <br>Hypercare   345-65-<br>5                                                 | safener             | <=   | 5 % (w/w)            | > 4 <= 5 %<br>(w/w)  | None    |
| 1 2             | 8              | lone | None              | Water   Water  <br>7732-18-5                                                                    | solvent             | ca.  | 10 % (w/w)           | > 8 <= 10 %<br>(w/w) | None    |
| 13              | R              | BI   | PEU: PPP          | Aqueous extract<br>from the<br>germinated seeds<br>of sweet  <br>hypercare<br>substance   hyppy | active<br>substance | 82   | ९ <sub>6</sub> (w/w) | > 80 < 85 %<br>(w/w) | None    |

 If you want to set this information confidential, you can set a flag to confidential and justify it.

#### Save the formulation

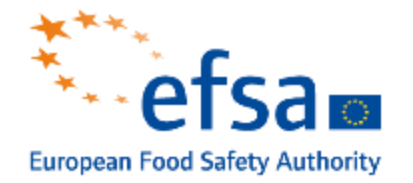

| ŧ | Component         | Name                                              | Function            | Typical con       | Concentrati           | Remarks | Substance            | Generic co                                  | Interchange                                 | Standard fo                           | Substance                                                                                        |
|---|-------------------|---------------------------------------------------|---------------------|-------------------|-----------------------|---------|----------------------|---------------------------------------------|---------------------------------------------|---------------------------------------|--------------------------------------------------------------------------------------------------|
| 1 | None None None    | Hypercare<br>safener                              | safener             | <= 5 % (w/w)      | > 4 <= 5 %<br>(w/w)   | None    | Substance of concern | Generic<br>component<br>identifier<br>(GCI) | Interchangeable<br>component<br>group (ICG) | Standard<br>formula (SF)<br>component | Substance<br>generated in<br>situ (from<br>one or more<br>precursors,<br>at the place<br>of use) |
| 2 | None None         | Water                                             | solvent             | ca. 10 %<br>(w/w) | > 8 <= 10 %<br>(w/w)  | None    | Substance of concern | Generic<br>component<br>identifier<br>(GCI) | Interchangeable<br>component<br>group (ICG) | Standard<br>formula (SF)<br>component | Substance<br>generated in<br>situ (from<br>one or more<br>precursors,<br>at the place<br>of use) |
| 3 | CBI PP<br>EU: PPP | Aqueous<br>extract from<br>germinated<br>seeds of | active<br>substance | 82 % (w/w)        | > 80 <= 85<br>% (w/w) | None    | Substance of concern | Generic<br>component<br>identifier<br>(GCI) | Interchangeable<br>component<br>group (ICG) | Standard<br>formula (SF)<br>component | Substance<br>generated in<br>situ (from<br>one or more                                           |

• Once the formulation is **complete**, click on the '**Save**' button

#### Information on metabolites

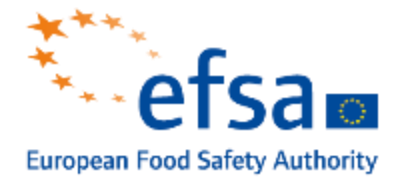

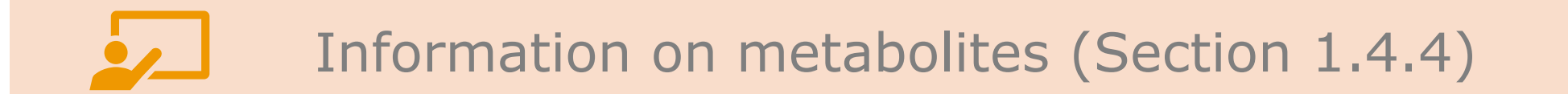

#### Metabolite information

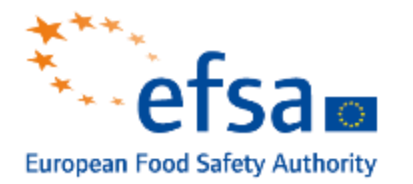

| > | <ul> <li>1 Identity of the plant protection product and applicant</li> <li>1.1 Identity of the plant protection product.</li> <li>1.1 Identity of the plant protection product.</li> <li>1.1 Identity of the plant protection product.</li> <li>1.2 Producer of the plant protection product +</li> <li>1.3 Producer's development code number if +</li> <li>appropriate</li> <li>1.4 Detailed quantitative and qualitative information on the composition of the plant protection product</li> <li>1.4.1 (Cf. 1.4) Composition of the plant protection product</li> </ul> | Information on metabolites.001 UUID: f4e61471-2325-44fc-968d-9a5cb2f3babc Metabolites information Metabolites information overview None Parent of metabolites None List of metabolites Metabolites |                            |         |       |        |
|---|----------------------------------------------------------------------------------------------------|----------------------------------------------------------------------------------------------------|----------------------------|---------|-------|--------|
| [ | <ul> <li>1.4.2 (Cf. 1.4) Information on the active substances</li> <li>1.4.3 (Cf. 1.4) Information on safeners, synergists and co-formulants</li> <li>1.4.4 Information on metabolites ()+</li> </ul>                                                                                                    | #<br>Additional information                                                                                                    | Link to metabolite dataset | Remarks | Actio | on<br> |
|   | Information on metabolites.001                                                                                                    | # Attached document # Attached (sanitised) documents for publication None                                                                                                    | Remarks                    |         | Acti  | on     |

• In this document, you can report the parent compound and list the relevant metabolites. If there are studies where the metabolite is the test material, select the appropriate substance; otherwise, select the appropriate reference substance.

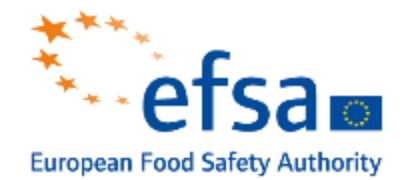

### How to access the Table of content and edit it

#### Access the table of content

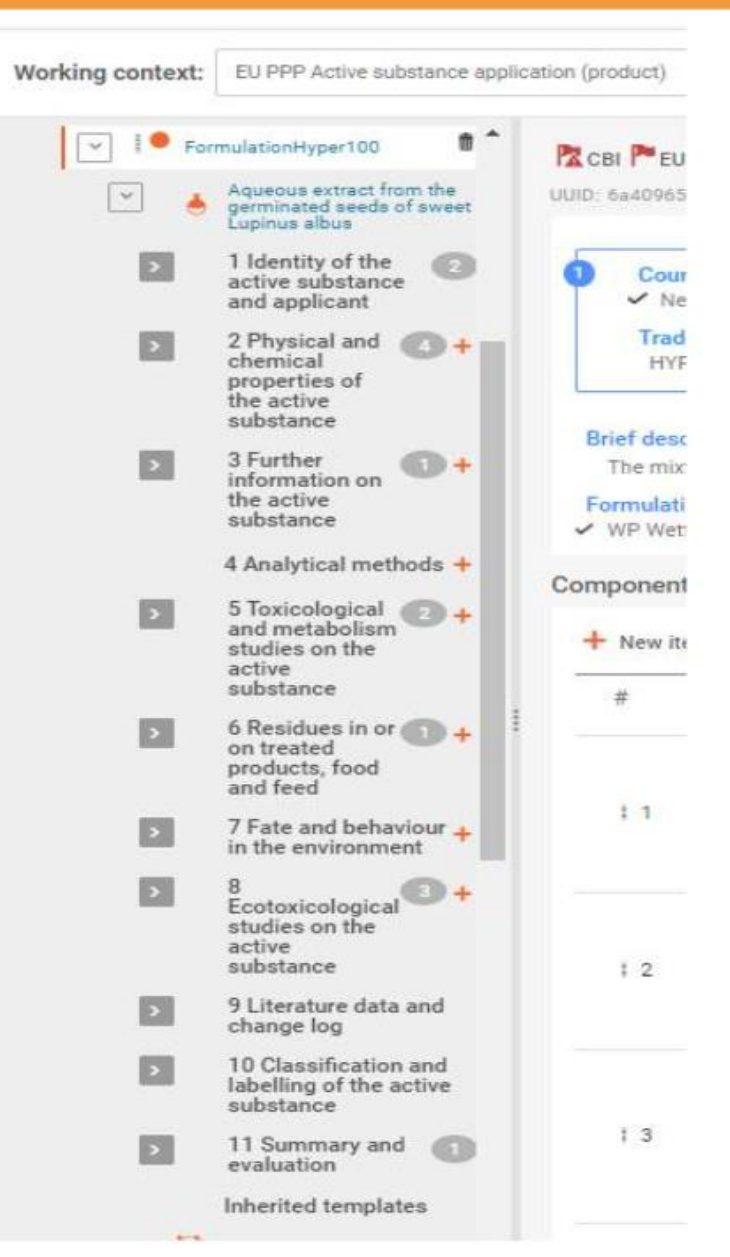

- For each working context, you will have a specific table of content.
- You'll need to create your documents for the defined TOC (Table of Contents).
- If you want to reuse the information in a different working context (e.g. to use information from a new active substance application in an MRL application), switch the working context. The information will be presented in the MRL application format.
- Use the **Validation assistant** to check if you need to add some more documents to meet the data requirements.

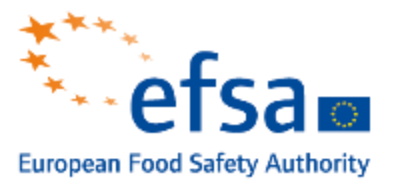

### Complete the table of content (TOC)

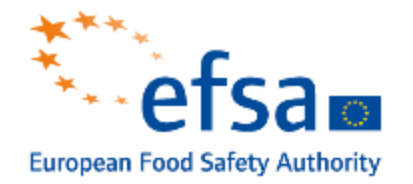

|                                                                                                    |                                                                                                    | View Dossiers | 💰 Validate | Create o | dossier |
|----------------------------------------------------------------------------------------------------|----------------------------------------------------------------------------------------------------|---------------|------------|----------|---------|
| <ul> <li>EU PPP Active substance application (product)</li> <li>Mixture 1</li> <li>1 Identity of the plant protection product and applicant</li> <li>2 Physical, chemical and technical properties of the plant</li> <li>3 Data on application</li> <li>3.1 Use of the plant protection product (GAP)</li> <li>Good agricultural practices (GAP).0</li> <li>Good agricultural practices (GAP).0</li> <li>Good agricultural practices (GAP).0</li> <li>3.2 Effects on harmful organisms</li> <li>3.3 (Cf. 3.1) Details of intended use</li> <li>3.4 (Cf. 3.1) Application rate and concentration of the active substance</li> </ul> | <ul> <li>None None Good agricultural practices (GAP).001</li> <li>UUD: 8fe1fa61-5b1b-4e6e-b96b-bdec627ea646</li> <li>Administrative data  None None</li> <li>Product<br/>None</li> </ul> Description of key information       None   Crop information       Crop / treated object   None       Genetical modification of crop None Crop destination(s) |               |            |          | ¢ i     |

- After you click on the '+' sign to create a new document, the page on the right opens.'
- The **name** of the document can be easily edited from the field highlighted.
- Complete all relevant fields.
- By clicking the "Save" button, your information is saved in the document.

#### Endpoint study records

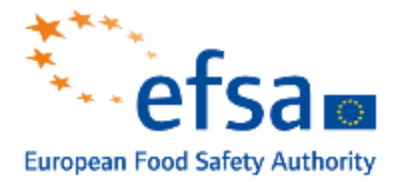

| ~ | 2.1 Appearance                                                                                                    | UUID: aaa20464-60f4-4358-bae7-02c8e714bfdc<br>Administrative data 🛞 None 🕅 None |                                                     |                         |                   |   |
|---|----------------------------------------------------------------------------------------------------|---------------------------------------------------------------------------------|-----------------------------------------------------|-------------------------|-------------------|---|
| > | <ul> <li>Appearance (at 20°C and 101.3 kPa).003</li> <li>Appearance (at 20°C and 101.3 kPa).001</li> <li>Appearance (at 20°C and Appearance (at 20°C and Appearanc</li></ul> | Endpoint<br>appearance / physical state / colour<br>Type of information<br>None | Materials and methods                               |                         |                   |   |
|   | 2.2 Explosive and oxidising properties                                                                                                    | Adequacy of study<br>None                                                       | Test guideline + New item                           |                         |                   |   |
| > | 2.3 Flammability and self-heating                                                                                                    | Robust study summary                                                            | # Qualifier                                         | Guideline               | Version / remarks | J |
|   | 2.4 Acidity / alkalinity and pH value 🕂                                                                                                    | Used for classification                                                         | Principles of method if other than guidelin         | e                       |                   |   |
| > | 2.5 Viscosity and surface tension                                                                                                    | Study period                                                                    | GLP compliance                                      |                         |                   |   |
|   | 2.6 Relative density and bulk + density                                                                                                    | None                                                                            | None<br>Other quality assurance                     |                         |                   |   |
| > | 2.7 Storage stability and shelf-life,<br>effects of temperature on technical<br>characteristics of the product                                                                                                    | Reliability<br>None                                                             | None                                                |                         |                   |   |
| > | 2.8 Technical characteristics of the +<br>plant protection product                                                                                                    | Rationale for reliability incl. deficiencies<br>None                            | Test material<br>Test material information          |                         |                   |   |
|   | 2.9 Physical, chemical and                                                                                                    | Data waiving                                                                    | None                                                |                         |                   |   |
|   | products including plant protection<br>products with which its use is to be<br>authorised                                                                                                    | Data source                                                                     | Specific details on test material used for th       | ne study                |                   |   |
|   | 2.10 Adherence and distribution to 斗 🔻                                                                                                    | Reference                                                                       | Specific details on test material used for the None | ne study (confidential) |                   |   |
|   |                                                                                                    | Data access<br>None                                                             |                                                     |                         |                   |   |
|   |                                                                                                    | Data protection claimed                                                         |                                                     |                         |                   |   |

- An endpoint study record provides a template with predefined fields where data is entered to describe a study carried out within the subject area defined by the section's title.
- All entries under the OECD harmonised templates are endpoint study records.

#### Endpoint study records – Administrative data

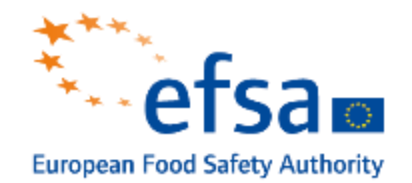

| Working context: EU PPP Active substance applied                                                                                                    | ation (product)                                                                                                    | 📔 View Dossiers 🖌 Validate 🔹 Create dossier |
|----------------------------------------------------------------------------------------------------|----------------------------------------------------------------------------------------------------|---------------------------------------------|
| 4 Further information on the plant protection product     4.1 (Cf. 3.1) Safety intervals and other precautions to protect humans, animals and the environment                      | None       Analytical methods.002         UUID: 54dbd87b-f4fe-44a2-afdb-b10ecea4b260         Endpoint         None                                                                                             | 0 0 1                                       |
| <ul> <li>4.2 Recommended methods          <ul> <li>and precautions                  </li> <li>Recommended methods and</li></ul></li></ul>                                          | Type of information         experimental study         Adequacy of study         key study         Robust study summary         Used for classification         Used for SDS         Study period         None |                                             |
| 2001_Monitoring purposes_Cereal      Analytical methods.002      6 Efficacy data      7 Toxicological studies on the plant     protection product      8 Residues in or on treated | Reliability         please select         1 (reliable without restriction)         2 (reliable with restrictions)         3 (not reliable)                                                                     | press. Eac to close                         |
| 9 Fate and behaviour in the + +                                                                                                    |                                                                                                    | Save                                        |

- Make a selection (e.g. 'key study') in the field 'Adequacy of study' using the drop-down list by clicking in the field.
- Also, select the fields 'Type of information' and 'Reliability' using the dropdown lists by clicking in the relevant field.

## Endpoint study records – Set a confidentiality flag

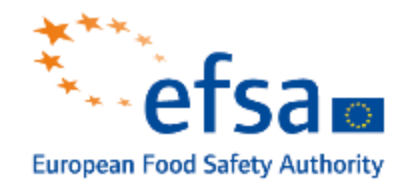

| - CLIDE                                                                                                    | Set Flags ×                                                                                                    |
|----------------------------------------------------------------------------------------------------|----------------------------------------------------------------------------------------------------|
| Dashboard > Mixtures / Products > Test demo                                                                                                    | Confidentiality<br>CBI X Y                                                                                                    |
| Working context: BPR Active substance application (representative product)                                                                                                    | Justification A. Insert existing templates                                                                                            |
| BPR Active substance application     (representative product)     Test demo     Test demo     Administrative data     R CBI     None     Administrative data     R CBI     None                                                                                                    | Article 39                                                                                                    |
| 1 Applicant     2 Identity of the representative     biocidal product     3 Physical chemical and     C 1     Type of information                                                                                                    | Use restricted to selected regulatory programmes @~                                                                                   |
| Image: Wone     None       Image: State of the state of the s                                            | EU: BPR-[Biocidal Products Regulation (EC) No 528/2012]                                                                               |
| Control of the strength of the strength of the strengt of the strength of the strength of the strength of the strength of | EU: PPP-[Plant Protection Products Regulation (EC) No 1107/2009]                                                                      |
| 3.3 Relative density (figuids) and + None<br>Bulk, tap density (solids)<br>3.4 Storage stability, stability and Reliability<br>shelf-life None                                                                                                    | EU: REACH-[Registration, Evaluation and Authorisation of Chemicals Regulation (EC]         JP: CSCL-[Chemical Substances Control Law] |
| 3.5 Technical characteristics of the store representative biocidal products     Rationale for reliability incl. deficiencies       3.6 Physical and obernical     +                                                                                                    | ► NZ: HSNO-[Hazardous Substances and New Organisms Act]                                                                               |

- To edit a flag, click on either of the **flag icons** in its pair.
- The **flag for confidentialit**y and the **flag for the regulatory programme** is edited from the same page, as shown in the figure below.
- If the flag is set as confidential then a justification must be provided

#### Endpoint study records – Data source

Data

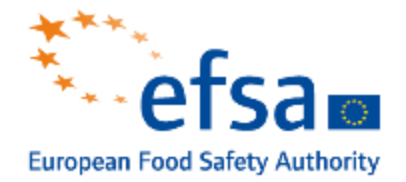

|                                     | Select Literature reference   | E.                                                      | + Create |
|-------------------------------------|-------------------------------|---------------------------------------------------------|----------|
|                                     | Q. Type at least 3 charactera | 13 results found                                        |          |
|                                     | Advanced search               |                                                         |          |
| a source                            |                               | Create new Literature reference                         | 1        |
| Feference V                         | test                          | Concrel information                                     |          |
| Data access                         | Author                        | Reference Type                                          |          |
| data submitter has Letter of Access | Bibliographic source          | None                                                    |          |
| None                                | test attach                   | None<br>Title field is mandatory.                       |          |
|                                     | Author                        | Author                                                  |          |
|                                     | Bibliographic source          | None                                                    |          |
|                                     |                               | None                                                    |          |
|                                     |                               | Bibliographic source                                    |          |
|                                     |                               | Testing facility                                        |          |
|                                     |                               | None                                                    |          |
|                                     |                               | Report no.                                              |          |
|                                     |                               | Study sponsor<br>None                                   |          |
|                                     |                               | Study no.<br>None                                       |          |
|                                     |                               | Report date<br>None                                     |          |
|                                     |                               | Remarks<br>None                                         |          |
|                                     |                               | Attached documents<br>None                              |          |
|                                     |                               | Attached (sanitised) documents for publication<br>None- |          |
|                                     |                               | Other study identifier(s) + New item                    |          |
|                                     |                               | # Study ID                                              | Remarks  |

- To indicate literature reference under 'Reference', click '+ Select' in the field.
- The 'Select Literature reference' page is opened. Search for the relevant reference and then click on the title; this will add the reference to your data source.

#### Endpoint study records – Materials & Methods

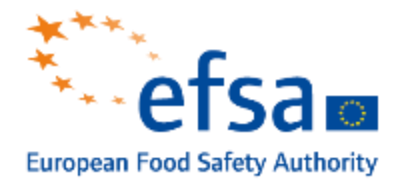

|                                                                                                    | Set values        | X |
|----------------------------------------------------------------------------------------------------|-------------------|---|
| aterials and methods                                                                                                    |                   |   |
| Test guideline + New item                                                                                                    | Qualifier         |   |
| #_ Qualifier Guideline                                                                                                    | Guideline         |   |
|                                                                                                    | None              |   |
| 1 None None                                                                                                    | Version / remarks |   |
| Principles of method if other than guideline                                                                                                    | Deviations        |   |
| None                                                                                                    | None              |   |
|                                                                                                    |                   |   |
| Test material<br>Test material information                                                                                                    |                   |   |
| Test material<br>Test material information<br>None<br>Specific details on test material used for the study<br>None                                                                                                    |                   |   |
| Test material<br>Test material information<br>None<br>Specific details on test material used for the study<br>None<br>Specific details on test material used for the study<br>None                                                                                          | (confidential)    |   |
| Test material<br>Test material information<br>None<br>Specific details on test material used for the study<br>None<br>Specific details on test material used for the study<br>None<br>Sampling and analysis                                                                 | (confidential)    |   |
| Test material<br>Test material information<br>None<br>Specific details on test material used for the study<br>None<br>Specific details on test material used for the study<br>None<br>Sampling and analysis<br>Analytical monitoring<br>None                                | (confidential)    |   |
| Test material<br>Test material information<br>None<br>Specific details on test material used for the study<br>None<br>Specific details on test material used for the study<br>None<br>Sampling and analysis<br>Analytical monitoring<br>None<br>Details on sampling<br>None | (confidential)    |   |

None Test solutions Vehicle None

- Fill in all the necessary fields, ensuring you supply information on the method of testing in the table 'Test guideline', in the field 'Guideline'.
- Achieve this by firstly adding lines to the existing tables using the `+ New item' button

### Endpoint study records – Add details on the test material

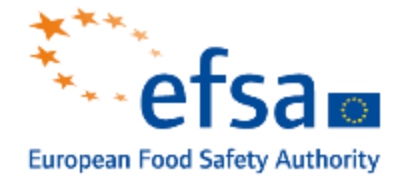

| leiraterial                                    |                                                  |                                                                                                    |        |
|------------------------------------------------|--------------------------------------------------|----------------------------------------------------------------------------------------------------|--------|
| Test material inform                           | nation 🛛 🗡                                       |                                                                                                    |        |
| Specific details on None                       | test material used for the stud                  | presse Eac to crisses<br>y<br>(confidential)                                                                                                    |        |
| None<br>Campling and ana<br>Analytical monitor | Select Test material                             | + Create ×                                                                                                    |        |
| Details on samplin<br>None                     | C. Type at least 3 characters                    | 1389 results found                                                                                                    |        |
| Details on analytic<br>None                    | Advanced search  Actinomycin D  UUID 100c50a7-ff | Create new Test material          Name*         None         Name field is mandatory.         Composition         Composition         Mark                                                                                                    | ×      |
|                                                |                                                  | # Type       Reference substa       Concentration       Remarks         Composition / purity: other information       None       None       None         Other characteristics       Test material form       None       None         Details on test material       None       None         Confidential details on test material       None       None | Action |

- To indicate test material under 'Test material information', click '+
   Select' the batch used in the study
- Select the correct test material from the list or create new test material.

#### Endpoint study records – Results & discussions

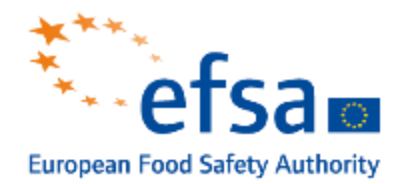

|                               | EU PPP Active substance application<br>(product)                                                             | None None Analytical methods.001                                                                  |
|-------------------------------|----------------------------------------------------------------------------------------------------|---------------------------------------------------------------------------------------------------|
| ~ *                           | Test demo                                                                                                    | UUID: f0a6420d-c22e-4c62-af4e-0399cd875197                                                        |
|                               | 1 Identity of the plant<br>protection product and<br>applicant                                               | Results and discussion Recovery results and characteristics of analytical method Recovery results |
| >                             | 2 Physical, chemical and<br>technical properties of the<br>plant protection product<br>3 Data on application | None Characteristics of analytical method None                                                    |
| >                             | 4 Further information on the plant protection product                                                        | Results using enforcement method (if applicable)<br>Recovery results (enforcement method)         |
| <ul><li>✓</li><li>✓</li></ul> | 5 Analytical methods 1 +<br>Analytical methods.001                                                           | Characteristics of enforcement method<br>None                                                     |
|                               | 6 Efficacy data 🕂                                                                                            | Independent laboratory validation (if applicable)                                                 |
| >                             | 7 Toxicological studies on the plant protection product                                                      | Independent laboratory validation None                                                            |
| >                             | 8 Residues in or on treated<br>products, food and feed                                                       | Any other information on results incl. tables                                                     |
| >                             | 9 Fate and behaviour in the + environment                                                                    | None                                                                                              |
| >                             | 10 Ecotoxicological studies +                                                                                | Overall remarks attachments                                                                       |
| >                             | 11 Literature data and change log                                                                            |                                                                                                   |

- Information should primarily be reported in the fields defined for **reporting that resul**t.
- However, in rare cases where these basic fields cannot be completed, an explanatory text must be provided in the field 'Any other information on results incl. tables'.

#### Endpoint study summaries

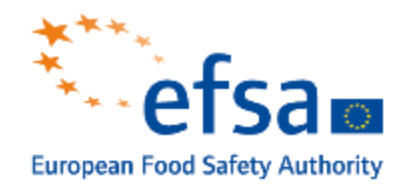

| Working context: EU PPP Active substance appli                                                                                                    | ication (product)                                                                          |      |                                                                                                    |          | View Dossiers | <b>≼</b> Validate | Create dossier     |
|----------------------------------------------------------------------------------------------------|--------------------------------------------------------------------------------------------|------|----------------------------------------------------------------------------------------------------|----------|---------------|-------------------|--------------------|
| <ul> <li>EU PPP Active substance application<br/>(product)</li> <li>Test demo</li> <li>1 Identity of the plant<br/>protection product and<br/>applicant</li> <li>2 Physical, chemical and<br/>technical properties of the<br/>plant protection product</li> <li>2.1 Appearance (at 20°C and<br/>101.3 kPa).003</li> <li>1 Appearance (at 20°C and<br/>101.3 kPa).001</li> <li>2.2 Explosive and oxidising properties</li> <li>2.3 Flammability and self-heating<br/>2.4 Acidity / alkalinity and pH value +</li> <li>2.5 Viscosity and surface tension<br/>2.6 Relative density and bulk<br/>density</li> </ul> | <ul> <li>None None Appearance (at 20°C and 1000000000000000000000000000000000000</li></ul> | UUID | Create     02/03/2021 14:13     763c9fea-000b-40d7-92ef-2c523c7d50ae     02/03/2021 13:39     aaa20464-60f4-4358-bae7-02c8e714bfdc | ×<br>(2) |               |                   | Prese Eac to close |
| 2.7 Storage stability and shelf-life,<br>effects of temperature on technical<br>characteristics of the product                                                                                                    |                                                                                            |      |                                                                                                    |          |               |                   | Save               |
|                                                                                                    | # Attached document Attached (sanitised) documents for publication None                    |      | Remarks                                                                                                    |          |               | Action            |                    |

 You can fill each field using the drop-down lists with pre-selected responses, add entries to the existing tables, or type text into the free text fields.

#### Key values for safety assessment

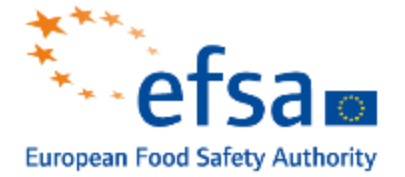

Key value for chemical safety assessment

Acute toxicity: via oral route Link to relevant study records

Study name / type experimental study | 1 (reliable without restriction) | standard acute method | rat | oral: gavage

Endpoint conclusion

Endpoint conclusion adverse effect observed

Dose descriptor

LD50

Value 1829 mg/kg bw

Acute toxicity (Regulation (EU) N 283/2013, Annex Part A, point 5.2)

| Rat LD 50 oral            | >2000 mg/kg bw                               |
|---------------------------|----------------------------------------------|
| Rat LD 50 dermal          | >2000 mg/kg bw                               |
| Rat LC 50 oral inhalation | >5.5 mg/L air/4h (state way, e.g. nose only) |

 The key value for safety assessment is the **endpoint** defined from the studies provided in the dossier

#### Create a dossier

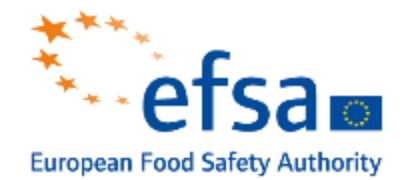

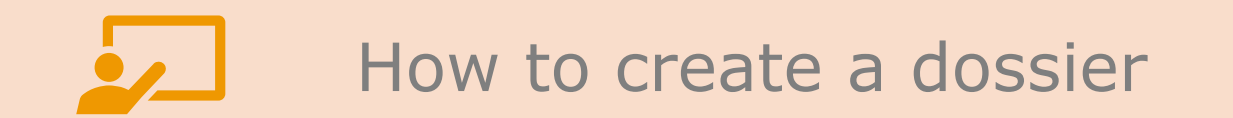

#### Create dossier

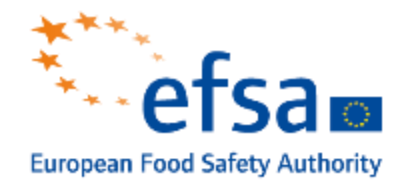

| Worki | ing context: EU PPP Active substance and                             | alication (product)                       |                                                     | E View Dossiers | /alidate    |
|-------|----------------------------------------------------------------------|-------------------------------------------|-----------------------------------------------------|-----------------|-------------|
|       |                                                                      |                                           | CEU PPP Active substance application (product)      |                 |             |
|       | EU PPP Active substance application<br>(product)                     | UUID: 3a66051c-a032-4631-906e-13c0775d2e6 | Dossier name (given by user)                        |                 | 0           |
| >     | 1 Identity of the plant<br>protection product and                    | Mixture/Product name*<br>Test demo        | Dossier submission remark None                      |                 |             |
| Þ     | applicant<br>2 Physical, chemical and<br>technical properties of the | Public name None Legal entity owner*      | Active substance approval                           |                 | None ( None |
| Þ     | plant protection product 3 Data on application                       | Proctle & Gamble   Rosu   Algeria         | None Purpose of the application                     |                 | None None   |
| >     | 4 Further information on the plant<br>protection product             | None                                      | None<br>Rapporteur Member State (RMS)               |                 |             |
|       | 5 Analytical methods +<br>6 Efficacy data +                          | Other identifiers + New item              | None Competent authority                            | Permedia        | Antion      |
| >     | 7 Toxicological studies on the plant protection product              |                                           | Co-RMS<br>None                                      | Relians         | Action      |
| >     | 8 Residues in or on treated<br>products, food and feed               | Role in the supply chain ® None           | Notification of studies                             |                 |             |
| >     | 9 Fate and behaviour in the + environment                            | Manufacturer                              | Pre-application identification + New item           |                 |             |
| >     | 10 Ecotoxicological studies +                                        | Importer                                  | Studies requiring NoS justification + New item      |                 |             |
|       |                                                                      |                                           | Attachment + New item                               |                 |             |
|       |                                                                      |                                           | Other submission related information                |                 |             |
|       |                                                                      |                                           | MRL application dossier is submitted simultaneously |                 |             |

 To create the dossier, search and open your Mixture / Product dataset for the active substance or biocidal product application or Substance dataset if you create a dossier for assessment of technical equivalence.

#### Dossier creation wizard – advanced settings

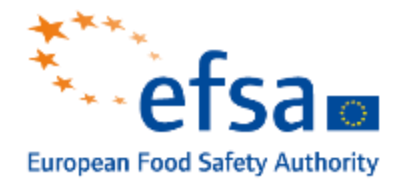

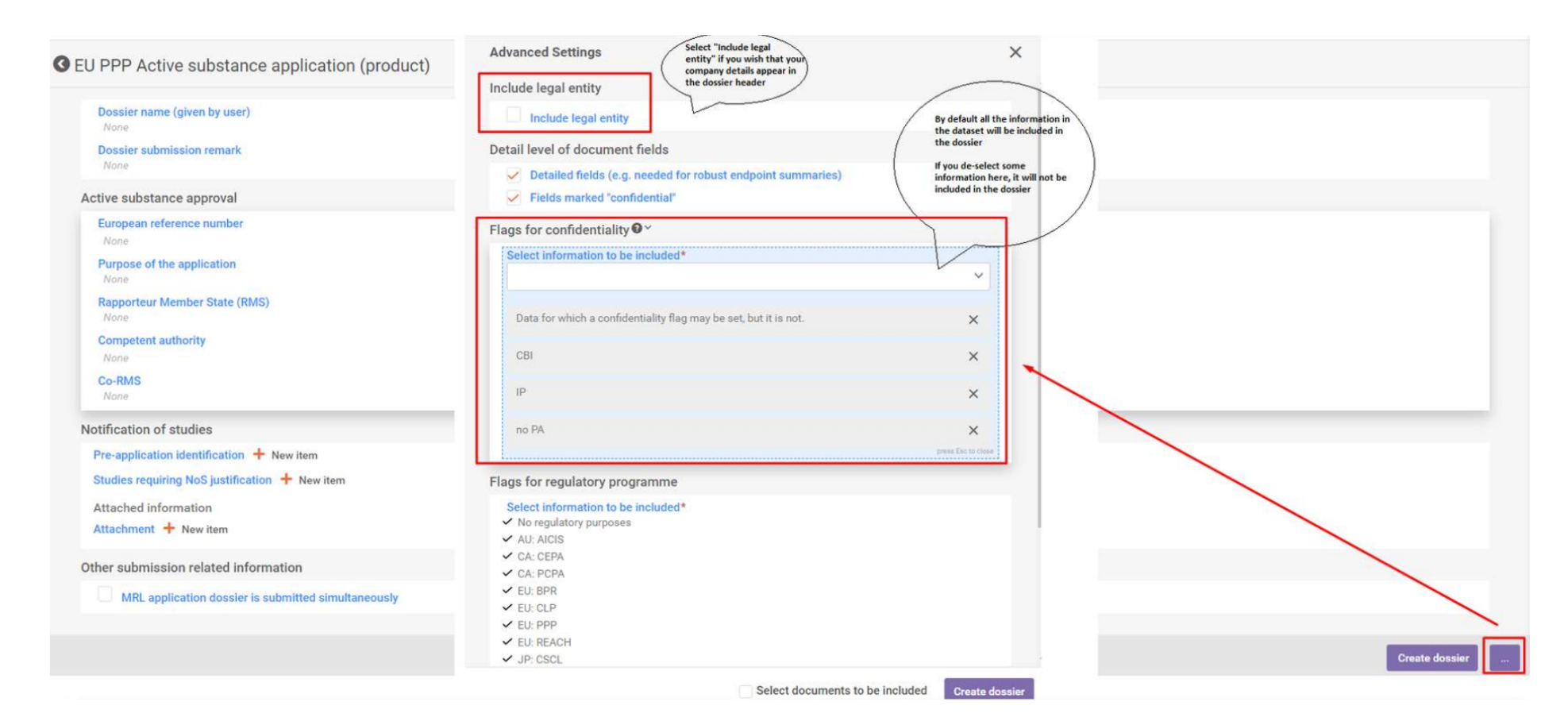

- To access the advanced settings, click on the button labelled with three dots `...' near the "Create" button.
- All the other information, except the legal entity, will be included in the dossier by default.
   To exclude records from the dossier, deselect the relevant section in advanced settings when creating a dossier.

#### Verify the sections to be included

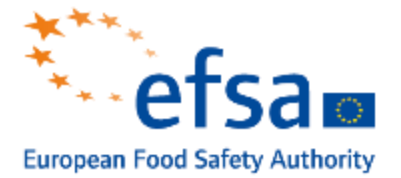

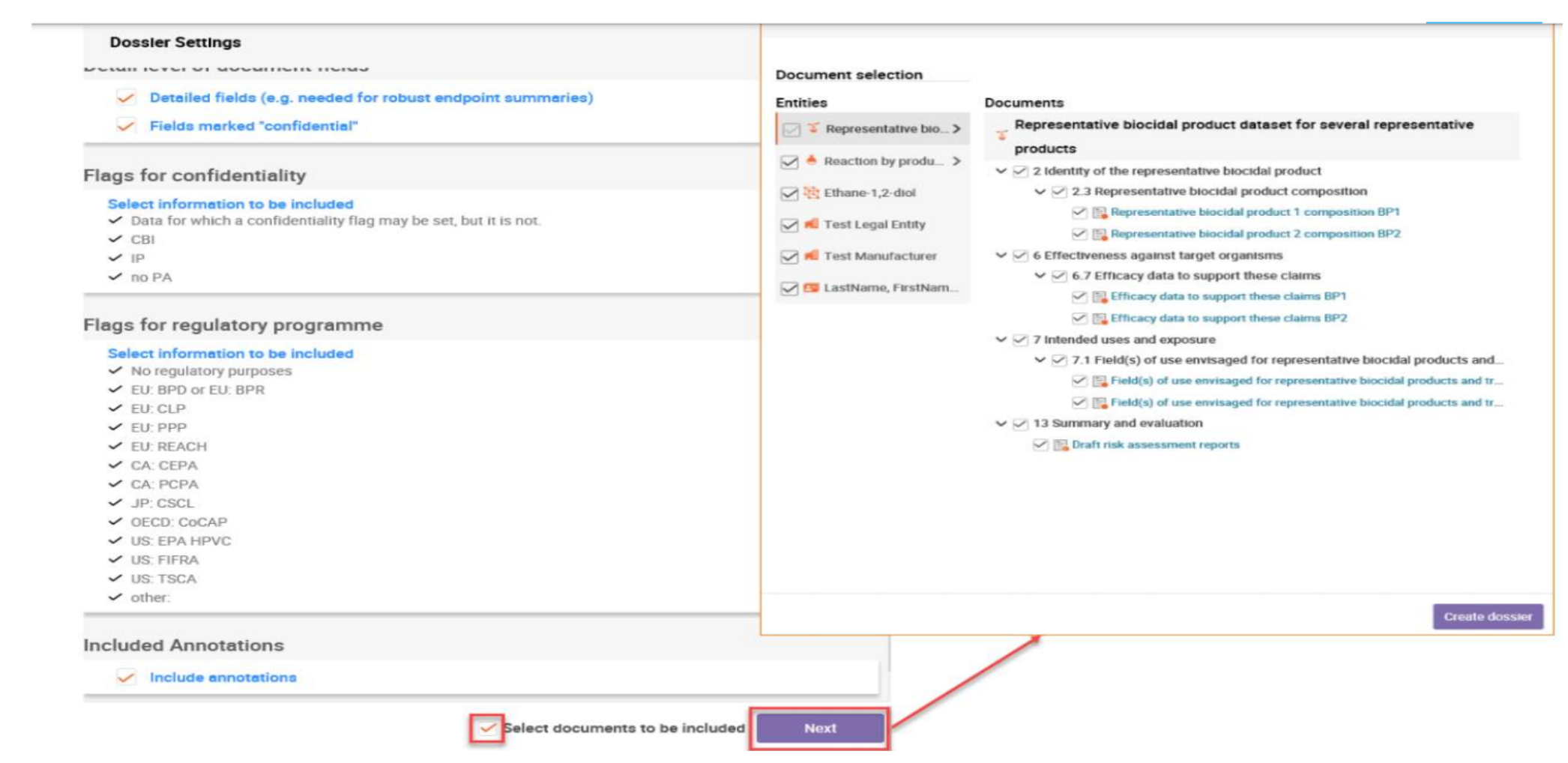

 By default, all the entities and sections are included in the dossier. To exclude an entity or section, deselect it in the relevant dataset.

#### Create dossier

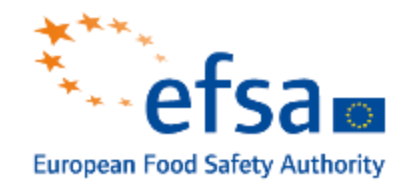

| وتلاحتك                                         |                                              |              |  | P | Ω | demotes<br>Proctie & |
|-------------------------------------------------|----------------------------------------------|--------------|--|---|---|----------------------|
| S EU PPP Active substance application (product) | Create dossier                               | ×            |  |   |   |                      |
| Dossier name (given by user)<br>None            | Oossier creation was completed successfully. |              |  |   |   |                      |
| Dossier submission remark<br>None               | Close                                        | Open dossier |  |   |   |                      |
| Active substance approval                       |                                              |              |  |   |   |                      |
| European reference number<br>None               |                                              |              |  |   |   |                      |

- Specify the **dossier name** in the free text field and include any additional remarks if relevant.
- A prompt window will appear, giving an option to open the newly **created dossier**. Validation rules run the dossier to verify if basic information is compiled correctly in the dossier.
- Once the button "Create dossier" is clicked, you have accessed just in read-only version.

#### Submit a dossier

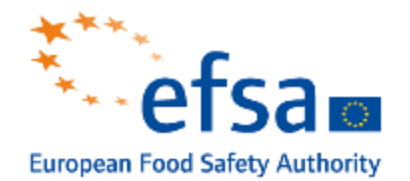

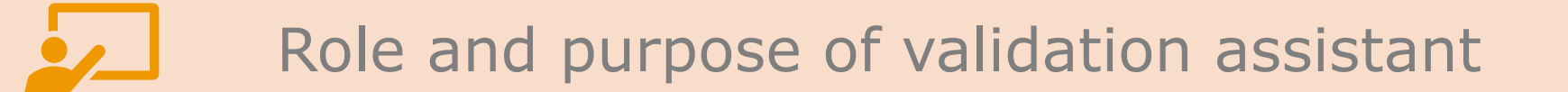

#### Validation assistant

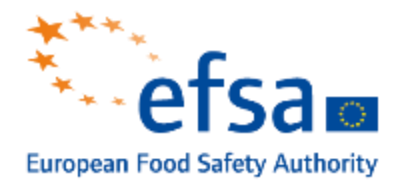

- The validation assistant helps you to prepare the dossier before submission, by validating the data against the service technical completeness rules.
- You can run the validation assistance against your substance dataset or dossier and the results are detailed in the validation report

| ➡ M1<br>d174f48b-e294-4ae9-b       | 2f5-09a4dae1f9a2                |                                                                        |                               |              |         |               | ••       | •             |
|------------------------------------|---------------------------------|------------------------------------------------------------------------|-------------------------------|--------------|---------|---------------|----------|---------------|
| Working context: EU PPP            | PActive substance application ( | (product)                                                              | ~                             |              |         | View Dossiers | : 🗟 c    | reate dossier |
| EU PPP Active substar<br>(product) | nce application                 | D: d174f48b-e294-4ae9-b2f5-09a4dae                                     | :1f9a2                        |              |         |               | <b>\</b> | ) 🗗 i         |
|                                    |                                 | Mixture/Product name*<br>M1<br>Public name<br>None                     |                               |              |         |               |          |               |
|                                    | :                               | Legal entity owner*<br>ABC Germany   London   United Ki<br>Third party | ngdom of Great Britain and No | rthern Irela |         | 0             | None (   | None          |
|                                    | oth                             | None                                                                   | m                             |              |         |               | y None v | 9 None        |
|                                    |                                 | # Confidential                                                         | Name type                     | Name         | Country | Remarks       |          | Action        |
|                                    |                                 |                                                                        |                               |              |         |               | Save     |               |

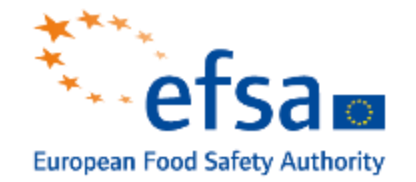

Before running the validation assistant on a dataset, one **must select a working context.** 

- The <u>dossier header</u> provides the information that allows the checks applied to fit the regulatory context, submitting the data to an authority.
- You must fill in the <u>Dossier specific information</u> before running the validation assistant.

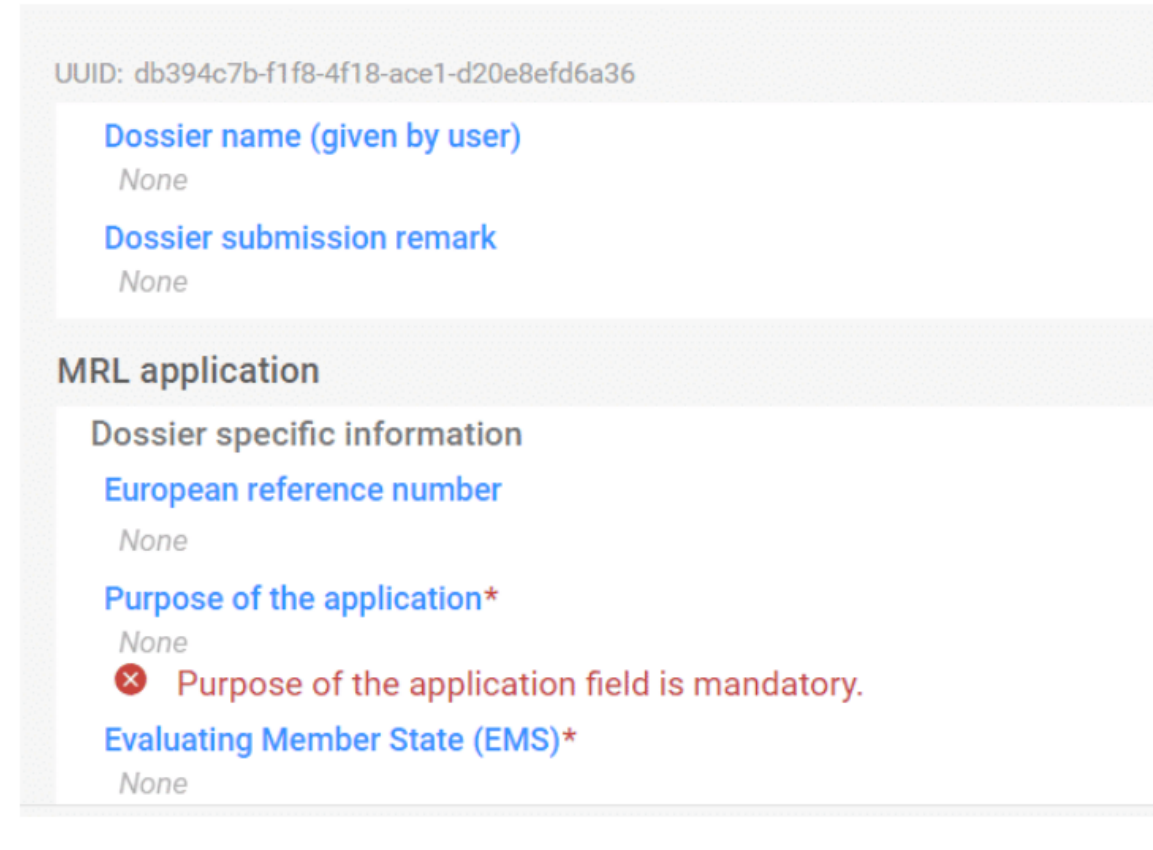

#### Validation assistant report

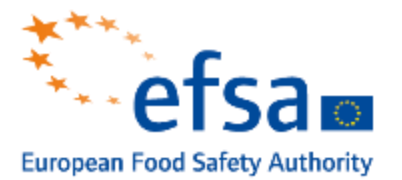

#### Validation assistant applies Quality checks, Business rules and Completeness checks.

- The report lists all the errors found in the substance or dossier.
- These checks do not apply only to single documents but also check values across documents/datasets.
- If the data is incomplete, it <u>can be accessed via</u> <u>the link provided</u> - the user can directly fix validation assistant errors by clicking on the link.
- During the creation of a dossier, the user may opt to run the validation assistant.
- This is an option provided by the validation assistant to start fixing the dataset's problems before creating a dossier.

| ⇒ 🎸 Vali                 | dation assistant report                                                                                                    |
|--------------------------|----------------------------------------------------------------------------------------------------|
| Submission cl            | necks 1 R Quality checks 95                                                                                                    |
| Business rules           | s 1 Completeness check rules 0                                                                                                    |
| Mixture 1<br>Dossier hea | der                                                                                                    |
| Dossier hea              | der is incomplete. European reference number field must be filled in and the format must be UUID.                                                                                                    |
|                          |                                                                                                    |
|                          |                                                                                                    |
|                          | ∧ Hide                                                                                                    |
|                          | <ul> <li>Hide</li> <li>Dossier header<br/>Dossier header is incomplete. European reference number field must be filled in and the format must be UUID.</li> </ul>                                                                                                    |
|                          | <ul> <li>► Hide</li> <li>Dossier header<br/>Dossier header is incomplete. European reference number field must be filled in and the format must be UUID.</li> <li>Active substance approval</li> </ul>                                                                                                    |
|                          | <ul> <li>► Hide</li> <li>Dossier header<br/>Dossier header is incomplete. European reference number field must be filled in and the format must be UUID.</li> <li>Active substance approval</li> <li>European reference number</li> <li>None</li> </ul>                                                                                                    |
|                          | <ul> <li>Hide</li> <li>Dossier header<br/>Dossier header is incomplete. European reference number field must be filled in and the format must be UUID.</li> <li>Active substance approval</li> <li>European reference number<br/>None</li> <li>Purpose of the application<br/>renewal of an active substance for use in plant protection products</li> </ul>                                                                                                    |
|                          | <ul> <li>Hide</li> <li>Dossier header<br/>Dossier header is incomplete. European reference number field must be filled in and the format must be UUID.</li> <li>Active substance approval</li> <li>European reference number<br/>None</li> <li>Purpose of the application<br/>renewal of an active substance for use in plant protection products</li> <li>Joint application</li> </ul>                                                                                         |
|                          | <ul> <li>Hide</li> <li>Dossier header<br/>Dossier header is incomplete. European reference number field must be filled in and the format must be UUID.</li> <li>Active substance approval</li> <li>European reference number<br/>None</li> <li>Purpose of the application<br/>renewal of an active substance for use in plant protection products</li> <li>Joint application<br/>no</li> <li>Rapporteur Member State (RMS)<br/>Austria</li> </ul>                               |
|                          | <ul> <li>Flide</li> <li>Dossier header<br/>Dossier header is incomplete. European reference number field must be filled in and the format must be UUID.</li> <li>Active substance approval</li> <li>European reference number<br/>None</li> <li>Purpose of the application<br/>renewal of an active substance for use in plant protection products</li> <li>Joint application<br/>no</li> <li>Rapporteur Member State (RMS)<br/>Austria</li> <li>Competent authority</li> </ul> |

#### **Dissemination preview**

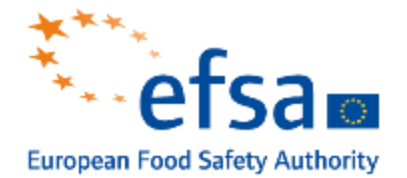

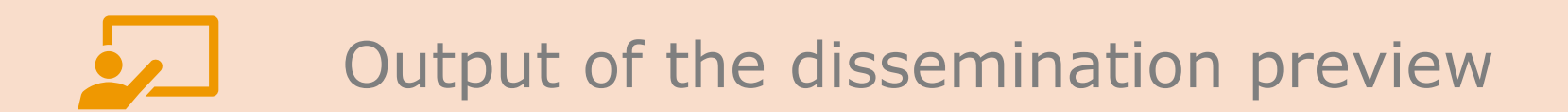

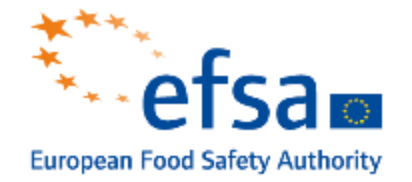

The **dissemination preview** allows you to simulate which information from your dossier is likely to be made publicly available by EFSA in the process known as dissemination.

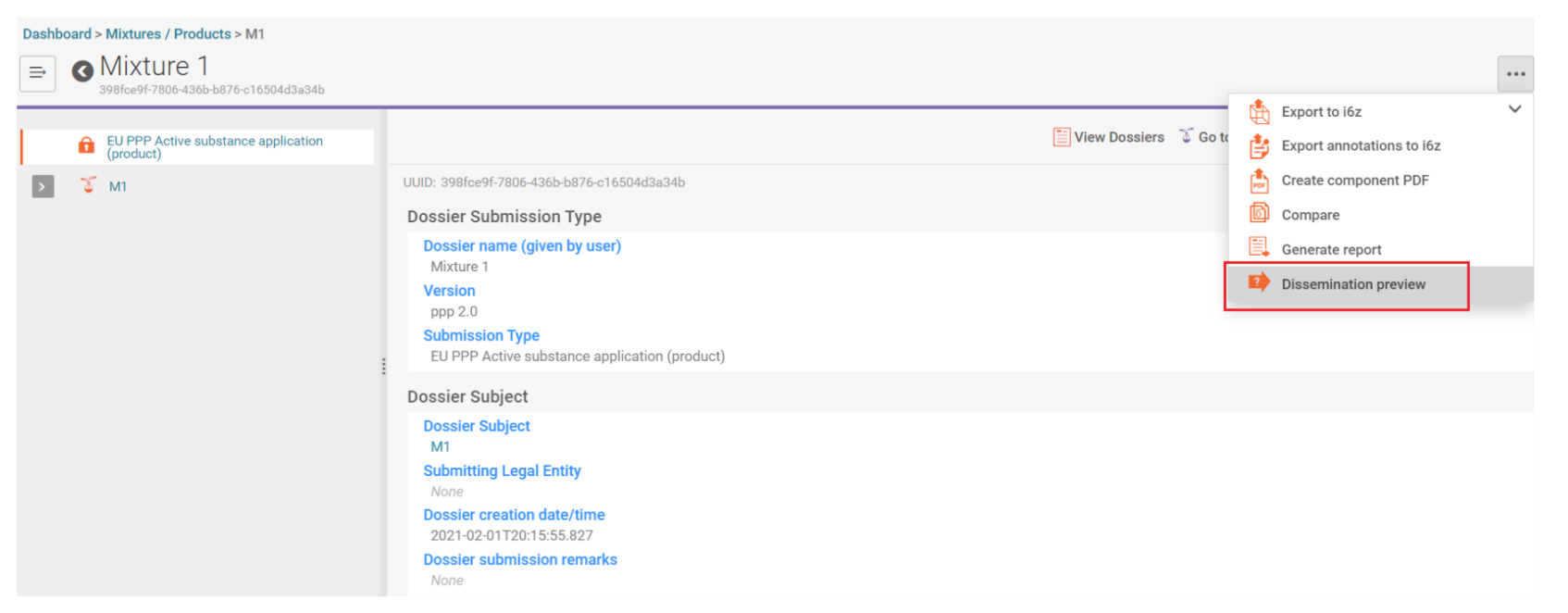

- The dissemination preview is run from the top level of the record <u>for a dossier</u> and the output of it is a file in the format of Microsoft Excel (XLSX).
- It contains an indication of the publicly available information over the internet when a link to the dossier is available from the OpenEFSA portal.

Note! The Dissemination preview works on dossiers and not datasets.

#### Dissemination preview report

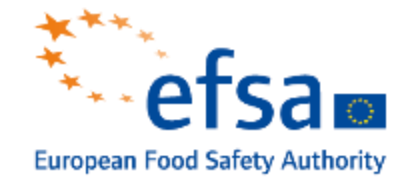

|                                                            | Tiltaring outcome  |
|------------------------------------------------------------|--------------------|
| IUCLID 6.5 paths                                           | Filtering outcome  |
| LITERATURE.GeneralInfo.LiteratureType                      | PUBLISHED          |
| LITERATURE.GeneralInfo.Name                                | PUBLISHED          |
| LITERATURE.GeneralInfo.Author                              | STUDY_REF_AUTH_PPP |
| LITERATURE.GeneralInfo.ReferenceYear                       | PUBLISHED          |
| LITERATURE.GeneralInfo.Source                              | PUBLISHED          |
| LITERATURE.GeneralInfo.TestLab                             | STUDY_REF_PPP      |
| LITERATURE.GeneralInfo.ReportNo                            | STUDY_REF_PPP      |
| LITERATURE.GeneralInfo.CompanyOwner                        | PUBLISHED          |
| LITERATURE.GeneralInfo.CompanyOwnerStudyNo                 | PUBLISHED          |
| LITERATURE.GeneralInfo.ReportDate                          | PUBLISHED          |
| LITERATURE.GeneralInfo.Remarks                             | PUBLISHED          |
| LITERATURE.GeneralInfo.AttachedDocuments                   | NOT_PUBLISHED      |
| LITERATURE.GeneralInfo.AttachedSanitisedDocsForPublication | PUBLISHED          |
| LITERATURE.GeneralInfo.StudyIdentifiers                    | PUBLISHED          |
| LITERATURE.GeneralInfo.StudyIdentifiers.StudyID            | PUBLISHED          |
| LITERATURE.GeneralInfo.StudyIdentifiers.Remarks            | PUBLISHED          |

- You can format the report as a table keeping the headers row. You can **search** and **sort** based on outcome type review all the information per field **removed** or **published** in the filtered dossier.
- You can either search for a given section of the dossier or copy the path for a specific field from the IUCLID manual.
- Every field used in pesticide submissions in IUCLID has been assigned a preliminary **filter rule**, which determines whether the underlying information will be published or not.
- **Currently,** the following rules are mainly used:
  - **PUBLISHED** default rule implies publication
  - UNLESS\_CONF
    - The information is published unless claimed confidential.
    - If **claimed confidential**, the information **will not be published** pending the outcome of the confidentiality assessment.
    - If the claim is **rejected**, will subsequently **publish** the underlying data
  - A small number of more sophisticated filter rules is used in specific cases

#### Dossier submission

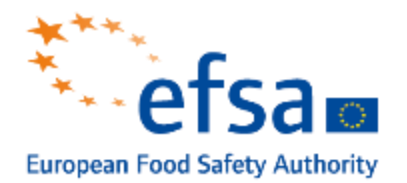

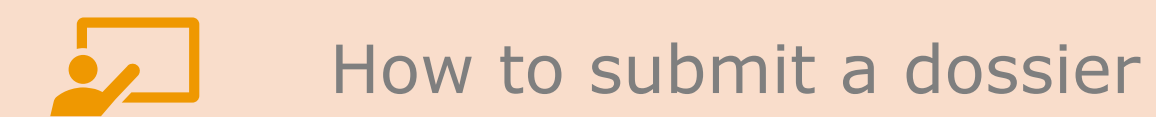

#### How to submit a dossier

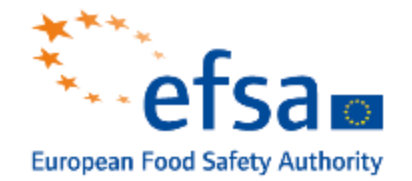

Once you are satisfied with the data in your IUCLID dossier, you can submit it to EFSA.

You can submit a dossier via <u>IUCLID Cloud</u>. Still, if you already have all the needed documents/files, you can upload them directly to <u>ECHA Submission Portal</u>.

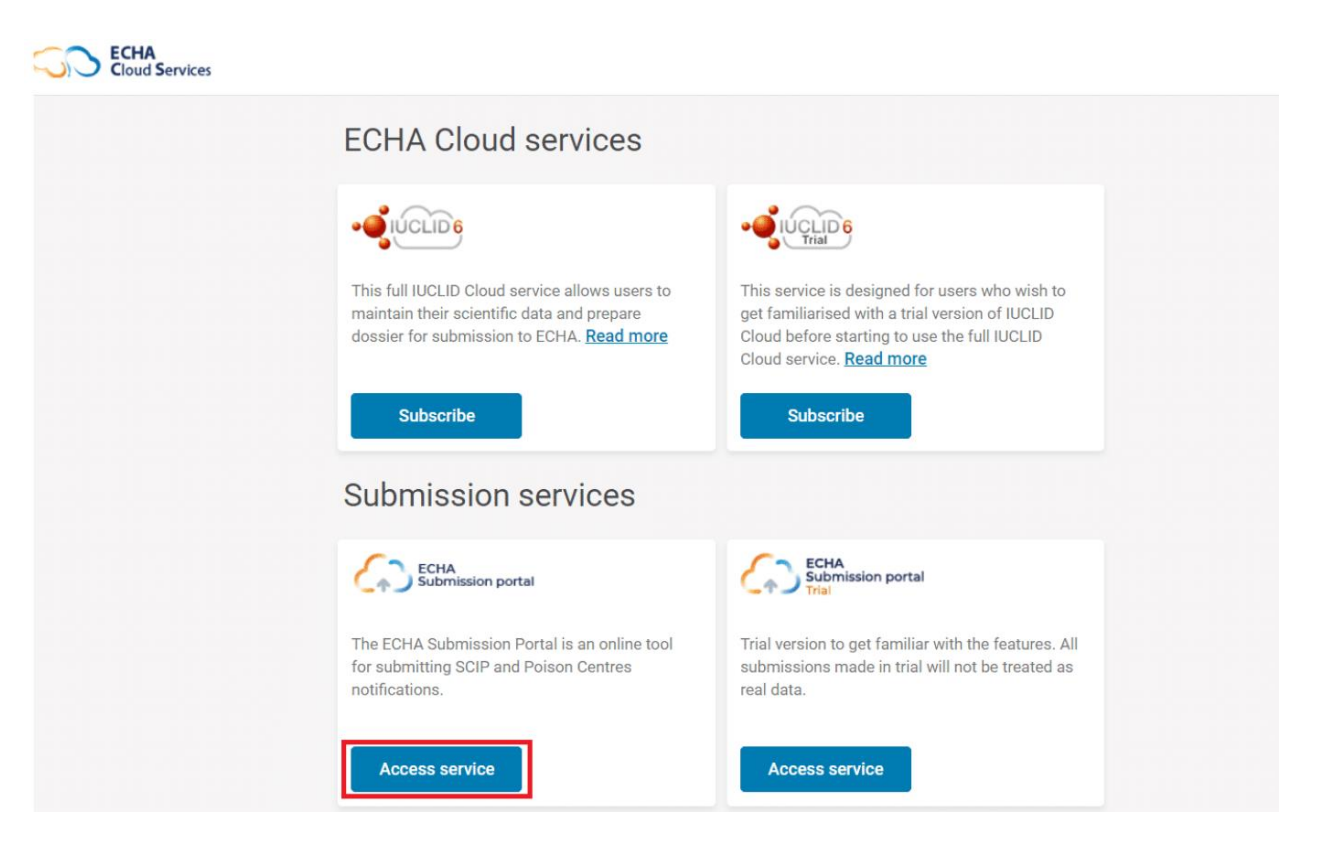

#### **ECHA Submission Portal**

- is used to submit and follow-up EU PPP, PCN and SCIP dossiers
- is scalable, and there can be submitted higher volume dossiers
- allows dossiers also to be submitted from other systems

#### How to export a dossier

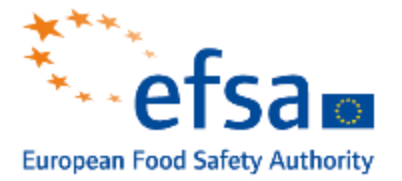

To share/submit the completed dossier, it is necessary to export the dossier.

The **export** is accessed from the top level of the application window.

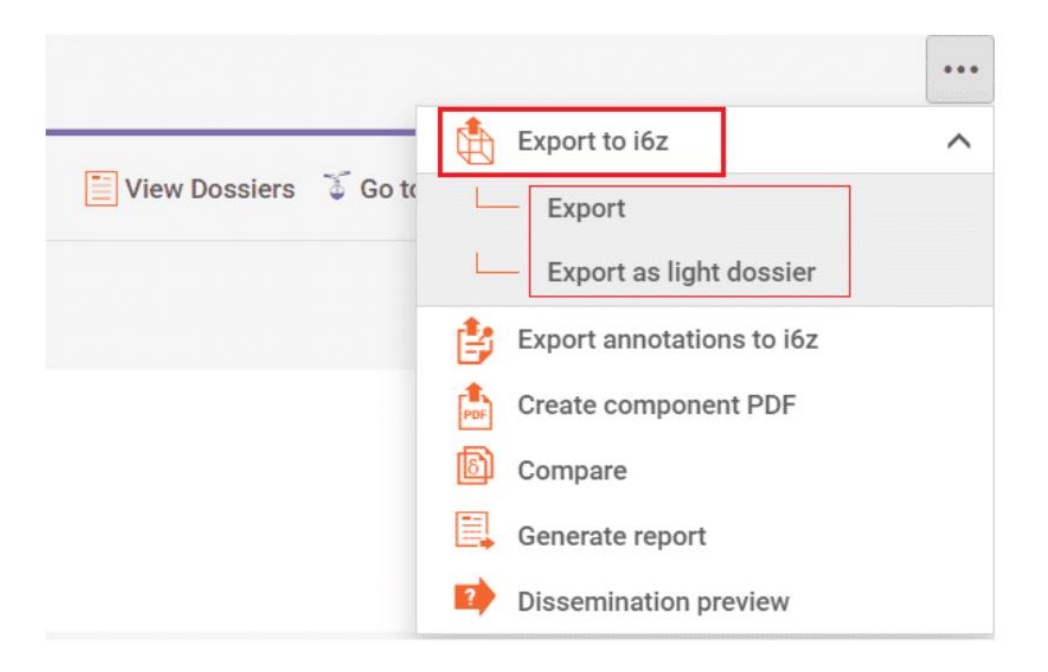

- **i6z** is the ZIP format for IUCLID.
- Can submit the exported document to EFSA via the submission portal.

 There are two options for exporting a dossier, and the selection is dependent on the size of the dossier and the number of attachments